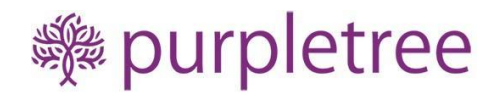

# Point of Sale for OpenCart

## User Guide

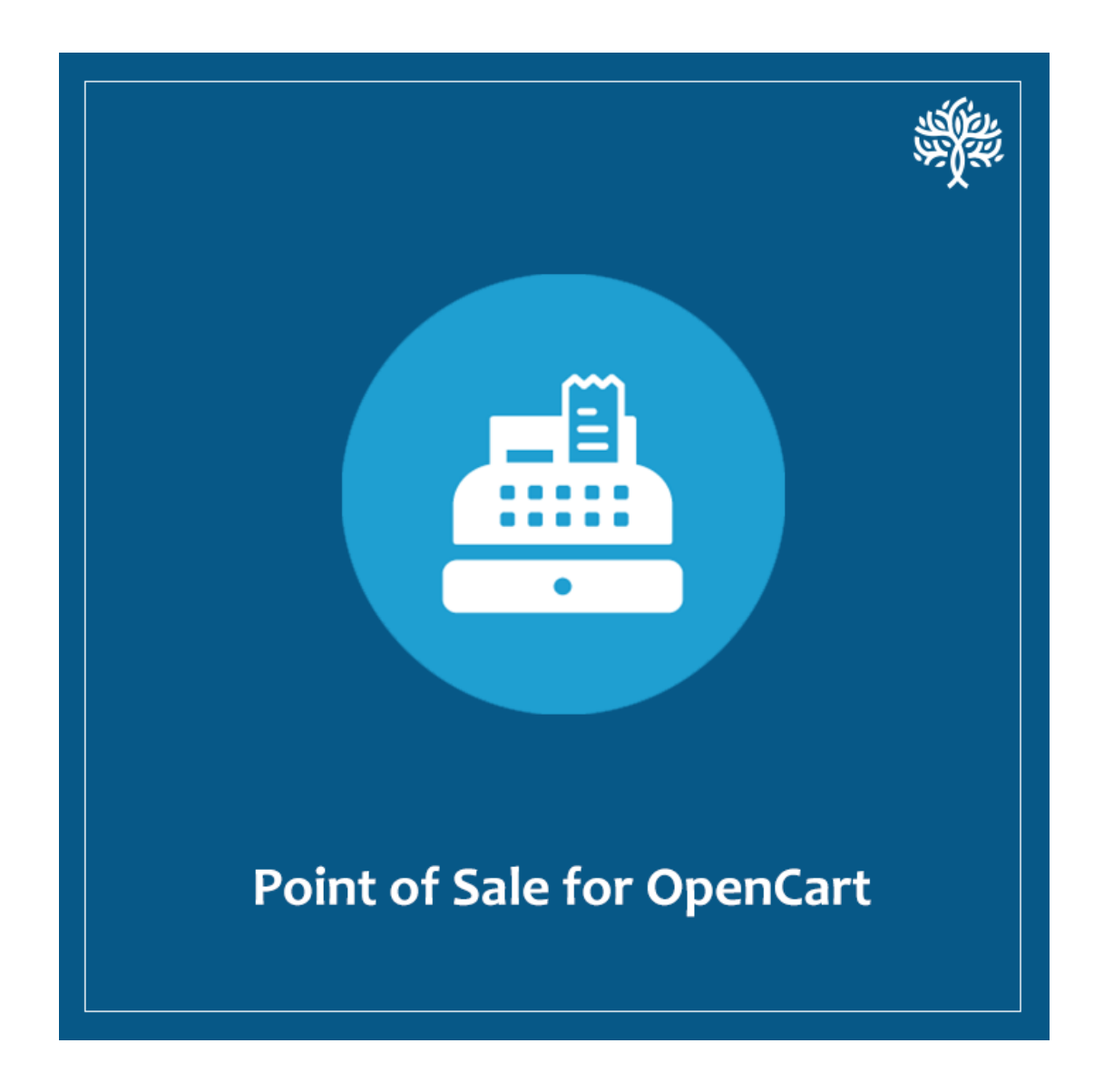

## Table of Contents

| Introduction                                     | 3  |
|--------------------------------------------------|----|
| POS Admin                                        | 3  |
| POS Agent                                        | 3  |
| POS Customer                                     | 3  |
| Installation                                     | 4  |
| Opencart Admin Dashboard                         | 7  |
| Settings                                         | 7  |
| POS Users                                        | 9  |
| POS Products                                     | 9  |
| Mass Print Barcodes                              | 10 |
| Sales Report                                     | 12 |
| POS Agent/Admin Dashboard                        | 12 |
| Search Products                                  | 12 |
| All Products                                     | 13 |
| Full Screen                                      | 14 |
| Popular Products                                 | 15 |
| Bar Codes                                        | 15 |
| Categories                                       | 15 |
| Hold Orders                                      | 17 |
| Return                                           | 18 |
| Order                                            | 21 |
| Receipt                                          | 21 |
| Reports                                          | 24 |
| POS Order Dashboard                              | 26 |
| Custom Product                                   | 27 |
| Options to modify values per product in an order | 28 |
| Global Options for an order                      | 32 |
| Customer                                         | 32 |
| Discount                                         | 33 |
| Coupon                                           | 33 |
| Tax                                              | 35 |
| Charge                                           | 36 |
| Pay/Order Place                                  | 37 |
|                                                  |    |

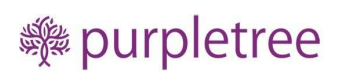

## Support

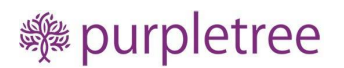

### Introduction

Point of Sale (POS) is an extension, which, if installed on an OpenCart version 3.x ecommerce website, allows owners of OpenCart ecommerce website to create orders from their physical shop/stores. Using POS integration, these orders can be synchronised and created in the same database as that of the OpenCart ecommerce website. Thus, it makes handling Online and Offline modes of selling smooth.

The Point of Sale is nowadays excessively used in all general public sales outlets like restaurant, shopping malls, medical stores, cloth store, and electronic store mean it's much related to general public sales from the general sales stores.

The OpenCart POS extension is an effective tool to manage orders, customers, sales, incomes, revenues etc. of offline stores in accordance with the OpenCart online ecommerce website.

Point of sale (POS) facilitates stores to control their physical shops readily and quite efficiently. The admin controls the products in conjunction with the stock. POS holds all the records for customers and their orders and returns etc.

The benefit of the OpenCart POS is that it facilitates customers to visit a store personally and buy products from the store. The customer can avoid trouble of completing the order and awaiting for shipping and deliveries and other related activities in an online ecommerce website.

Running a Point Of Sale is very easy and smooth for POS Agents and POS Admin.

Thus, there are three main parties involved, POS Admin, POS Agent and obviously POS Customers these are described below.

#### **POS Admin**

POS admin can do everything that a normal POS agent can do. POS admin can also look sales report of all POS agents.

POS Admin can also look Returns and Orders of all POS agents besides own orders and returns.

#### **POS** Agent

- See all products from the POS System backend
- Create orders from POS System backend
- Create Customer from POS System backend
- View own sales reports

#### **POS Customer**

The customer is a normal user who is there to purchase the products. He could also be saved in the system earlier if had visited earlier or can be created as a new one.

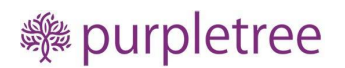

## Installation

Login to the admin panel.

- Go to Extensions > Installer.
- Upload the extension file with a name ending with ".ocmod.zip".

| opencart        | 7                                          | John Doe 🔻 | 🕩 Logout |
|-----------------|--------------------------------------------|------------|----------|
| ■ NAVIGATION    |                                            |            |          |
| 🚯 Dashboard     |                                            |            |          |
| 🏷 Catalog       | > H- Upload your extensions                |            |          |
| 💼 Extensions    | Upload your extensions                     |            |          |
| » Marketplace   |                                            |            |          |
| » Installer     | * Upload File 🔹 💶 🕹                        |            |          |
| » Extensions    |                                            |            |          |
| » Modifications | Install Progress                           |            |          |
| » Events        |                                            |            |          |
| 🖵 Design        | Progress                                   |            |          |
| 🏲 Sales         | Install History                            |            |          |
| Customers       |                                            |            |          |
| < Marketing     | Filename Date Added                        |            | Action   |
| 🔅 System        | purpletree-pos-oc-3.x.ocmod.zip 12/11/2021 |            | Ê        |

Go to Extensions > Modification.

- You will see a new Modification Named as "Purpletree POS for OpenCart 3.x".
- Click on the Refresh Button on top right.

| opencart         |                                                            |                          |                     |                   | C          | John Doe 🔻        | 🕒 Logout    |
|------------------|------------------------------------------------------------|--------------------------|---------------------|-------------------|------------|-------------------|-------------|
| ■ NAVIGATION     | Modifications Home Modifications                           |                          |                     |                   |            | 3                 | <i>a</i> 8  |
| 🚯 Dashboard      |                                                            |                          |                     |                   |            |                   |             |
| 🏷 Catalog >      | Whenever you enable / disable or delete a modification you | need to click the refres | h button to rebuild | your modification | i cache!   |                   |             |
| 🔥 Extensions 💦 > | III Modification List                                      |                          |                     |                   |            |                   |             |
| » Marketplace    |                                                            |                          |                     |                   |            |                   |             |
| » Installer      | General Log                                                |                          |                     |                   |            |                   |             |
| » Extensions     |                                                            |                          |                     |                   |            |                   |             |
| » Modifications  |                                                            | Author                   | Version             | Status            | Date Added |                   | Action      |
| » Events         | Purpletree POS for OpenCart 3.x                            | Purpletree               | 3.x                 | Enabled           | 25/03/2022 | <b>%</b>          | •           |
| ⊊ Design →       |                                                            |                          |                     |                   |            | Showing 1 to 1 of | 1 (1 Pages) |
| 🏲 Sales 🛛 🔸      |                                                            |                          |                     |                   |            |                   |             |
| 🛔 Customers >    |                                                            | OpenCart © 2009-2        | 2022 All Rights Res | erved             |            |                   |             |
| Karketing >      |                                                            | Vers                     | ion 3.0.3.2         |                   |            |                   |             |
|                  |                                                            |                          |                     |                   |            |                   |             |

Set User group permissions for admin. Go to System > Users > User Groups for OpenCart POS.

| 626        | Dashboard  |     |                   |                                         |   |
|------------|------------|-----|-------------------|-----------------------------------------|---|
| ۲          | Catalog    | >   | 🖋 Edit User Group |                                         |   |
| <b>ń</b> - | Extensions | >   |                   |                                         |   |
| Ţ          | Design     | >   | * User Group Name | Administrator                           |   |
| ì          | Sales      | >   | Access Permission | ✓ extension/module/pp_button            | ^ |
| *          | Customers  | >   |                   | ≪extension/module/pp_login              |   |
| *          | Marketing  | >   | L L               | ✓ extension/module/purpletree_pos       |   |
| ٠          |            | >   |                   | ✓ extension/module/sagepay_server_cards | ~ |
| *          |            |     |                   | Colord All ( / University 4)            |   |
| <b>»</b>   |            | >   |                   | Select All / UnSelect All               |   |
| ſ          |            | - I | Modify Permission | Zestalaa/attribuita                     | ^ |
|            |            |     |                   | ✓ catalog/attribute_group               |   |
|            |            |     |                   | ✓ catalog/category                      |   |
| *          |            | >   |                   | ✓ catalog/download<br>✓ catalog/filter  | ~ |
| *          |            | >   |                   |                                         |   |

Go to Extensions > Extensions.

- From the extension type, select Modules from Dropdown.
- Find Purpletree POS for OpenCart 3.x, Install it and click on edit button.
- From General Tab, Select Status as "Enabled".

| opencart       |                                           | John Doe 👻 🕼 Logout |
|----------------|-------------------------------------------|---------------------|
| ■ NAVIGATION   | POS Settings Home Strensions POS Settings | B 4                 |
| 🚳 Dashboard    |                                           |                     |
| S Catalog →    | C Edit POS Settings                       |                     |
| ♠ Extensions > |                                           |                     |
| ☐ Design >     | Status Enabled                            |                     |
| 🏲 Sales >      | Change License Key                        |                     |
| Customers >    |                                           |                     |
| < Marketing >  | Return Action Credit Issued               | ~                   |
| System >       |                                           |                     |
| 🖶 POS >        | Return Status Awaiting Products           | <u>۷</u>            |
| » Settings     | Receipt Footer Detail Footer Detail       |                     |
| » POS Agents   |                                           |                     |
| » Products     |                                           |                     |
| » Sale Report  |                                           |                     |

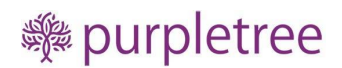

• Click on get Licence and Enter Licence key for the extension.

Usually licence key is automatically sent sometime after purchase, on the email id of the extension

Purchaser. If you still haven't received it, please open a ticket with us from

https://helpdesk.purpletreesoftware.com.

0r

Click on the "Get Licence" button. Enter your Order ID which was generated when you placed an order

For our extension and "Email ID". Click on Submit Button and your licence key will be filled on Licence key field

| opencart       |                                       |               |                       | John Doe 👻 🖙 Logout |
|----------------|---------------------------------------|---------------|-----------------------|---------------------|
| ■ NAVIGATION   | POS Settings                          | Home > Exter  | isions > POS Settings |                     |
| 🚯 Dashboard    |                                       | Home - Ester  |                       |                     |
| Scatalog :     | Edit POS Settings                     |               |                       |                     |
| the Extensions |                                       |               |                       | ]                   |
| 🖵 Design 🛛 🗧   |                                       | Status        | Enabled               | ~                   |
| 🐂 Sales 🛛      |                                       |               | Change License Key    |                     |
| Customers :    |                                       |               |                       |                     |
| Karketing      | I I I I I I I I I I I I I I I I I I I | Return Action | Credit Issued         | ~                   |
| System :       |                                       |               |                       |                     |
| 🖶 POS 💠        |                                       | Return Status | Awaiting Products     | ~                   |
| » Settings     | Receipt                               | Footer Detail | Footer Detail         |                     |
| » POS Agents   |                                       |               |                       |                     |
| » Products     |                                       |               |                       |                     |
| » Sale Report  |                                       |               |                       |                     |

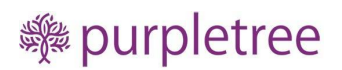

## **Opencart Admin Dashboard**

#### Settings

From the setting admin can enable/disable the POS. There is also a space for the licence key.

The licence key will be provided when you will purchase the POS extension, this licence key to be put in the box.

| Catalog >            | Success: You have modified POS settings! |                          |   |
|----------------------|------------------------------------------|--------------------------|---|
| * Extensions >       | D Edit DOS Settinge                      |                          |   |
| Design >             | La Luitros Stangs                        |                          | 1 |
| ि Sales →            | Status                                   | Enabled v                |   |
| Customers >          |                                          |                          |   |
| Marketing >          |                                          | Change Lioanse Key       |   |
| System >             | Return Action                            | Datindad                 |   |
| 🖶 POS 🔷 🔶            |                                          | - 101300000 · · ·        |   |
| Settings             | Return Status                            | Complete v               |   |
| » POS Users          |                                          |                          |   |
| » Products           | Receipt Footer Detail                    | Please visit again soon. |   |
| » Sales Report       |                                          |                          |   |
| Lill Reports >       |                                          |                          |   |
| Orders Completed 0%  |                                          |                          |   |
| Orders Processing 0% |                                          |                          |   |
| Other Statuses 0%    | Receipt Store Detail                     | Daffodi Store            |   |
|                      |                                          |                          |   |
|                      |                                          |                          |   |
|                      |                                          |                          |   |
|                      |                                          | l                        |   |
|                      |                                          |                          |   |

#### **Return action**

It will be the action shown for the return products.

#### **Return Status**

It will be the default status shown for return Products.

#### **Receipt Footer details**

Receipt footer details is for showing details at footer for the receipt of sale.

#### **Receipt Store Detail**

This field is for showing store details.

The receipt will be as below after orders in POS Dashboard

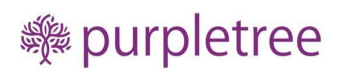

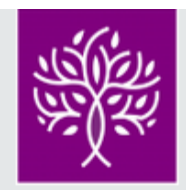

Receipt

| City Cent                                | re Greix |         |                 |
|------------------------------------------|----------|---------|-----------------|
| Order #82                                |          |         | 31/03/2022      |
| Cashier:Ara                              | d Ruhal  |         | Cash Payment    |
| ltems<br>HP LP3065                       | Quantity | Rate    | Amount          |
| Star                                     | 1        | 102.00€ | 102.00€         |
| Star                                     | 1        | 130.00€ | 130.00€         |
| Sub Tatal                                | 1        | 110.00€ | 110.00€         |
| Coupon (22                               | 222)     |         | -34.00€         |
| Eco Tax (-2.)<br>rto (5%)                | 00)      |         | 2.00€<br>17.00€ |
| tyu (Fixed)                              |          |         | 2.00€           |
| Discount (F                              | ixed)    |         | -10.00€         |
| Total<br>Total Items:3<br>Total Quantity | :3       |         | 317.00€         |
| come agai                                |          |         |                 |

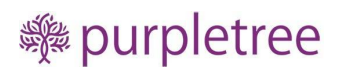

**POS Users** 

From here admin can add, edit and delete POS users, after filling the requisite information, it is like creating customers in OpenCart, there by an extra option for POS Agent NO or agent or Admin. If the POS user will be Agent or Admin.

It will be generated.

If the POS agent remains No then the customer will not be created as Agent or POS Admin.

| Other      |                |  |
|------------|----------------|--|
| Newsletter | Disabled       |  |
| Status     | Enabled ~      |  |
| Safe       | No v           |  |
| POS User   | No Admin Agent |  |

#### **POS Products**

The Admin can create the POS products from here after filling up the information as admin creates products in OpenCart.

There is an extra field POS.

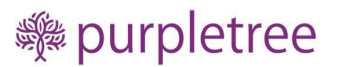

.

| opencart .   | 7                                                                                  | John Doe 🔹 🕒 Logout |
|--------------|------------------------------------------------------------------------------------|---------------------|
| ■ NAVIGATION | Products Home Products                                                             |                     |
| 🚳 Dashboard  |                                                                                    |                     |
| 🏷 Catalog    | > Add Product                                                                      |                     |
| 🔂 Extensions | General Data Links Attribute Ontion Recurring Discount Special Image Reward Points | SEO Design POS      |
| 🖵 Design     |                                                                                    |                     |
| 🏲 Sales      | → English                                                                          |                     |
| 🛎 Customers  |                                                                                    |                     |
| < Marketing  | * Product Name Product Name                                                        |                     |
| System       |                                                                                    |                     |
| 🖶 POS        | Description                                                                        | ☆ > ?               |
| » Settings   |                                                                                    |                     |
| » POS Agents |                                                                                    |                     |
| » Products   |                                                                                    |                     |
| 🔟 Reports    |                                                                                    |                     |

On clicking on POS you can put POS products enabled or disabled, Admin can put POS Status and also product quantity here.

|                                                                                    | ŋ   | John Doe 🔻 | 🕩 Logout |
|------------------------------------------------------------------------------------|-----|------------|----------|
| Products Home > Products                                                           |     |            |          |
| Add Product                                                                        |     |            |          |
| General Data Links Attribute Option Recurring Discount Special Image Reward Points | SEO | Design PO: | 5        |
| POS Status Yes                                                                     |     |            | ~        |
| POS Quantity 100                                                                   |     |            |          |
|                                                                                    |     |            |          |
| OpenCart © 2009-2022 All Rights Reserved.<br>Version 3.0.3.2                       |     |            |          |
|                                                                                    |     |            |          |

Mass Print Barcodes

From this setting at Product page admin can print Barcodes of products in Bulk for any quantity and can select for many products in one go.

First select the product for which the admin needs to publish the Barcode.

After selecting the products click on Mass Print Barcodes.

| opencart            | ,   |                        |                    |           |                     |         |              | John          | Doe 👻 🕒 Logout |
|---------------------|-----|------------------------|--------------------|-----------|---------------------|---------|--------------|---------------|----------------|
| ■ NAVIGATION        | PC  | )S Proc                | LUCTS Home POSE    | Products  |                     |         |              | Mass Print Ba | arcodes 🕂 💼    |
| 🍘 Dashboard         |     |                        |                    |           |                     |         |              |               |                |
| 🏷 Catalog           | > 🔳 | I≣ Seller Product List |                    |           |                     |         |              |               |                |
| 📩 Extensions        | >   |                        |                    |           |                     |         |              |               |                |
| 🖵 Design            | >   | Product Nam            | e                  |           | Price               |         | Status       |               |                |
| 🏲 Sales             | >   | Product Nar            | ne                 |           | Price               |         | All          |               |                |
| Customers           | >   | Model                  |                    |           | POS Quantity        |         |              |               |                |
| < Marketing         | >   | Model                  |                    |           | POS Quantity        |         |              |               | ▼ Filter       |
| System              | >   |                        |                    |           |                     |         |              |               |                |
| 🖶 POS               | > C | Image                  | Product Name ^     | Model     | Price               | Barcode | POS Quantity | Status        | Action         |
| ம் Reports          | >   | 12                     |                    |           | _ 100.0000          |         | _            |               |                |
| Orders Consoluted   | ,   |                        | Apple Cinema 30"   | Product 1 | 90.0000             |         | 188          | Enabled       |                |
| Orders Processing C | 6   | 10                     | Canon EOS 5D greta | Product 3 | 900.0000<br>80.0000 |         | 795          | Enabled       | 8              |

Here you can see admin needs to put quantities of Barcodes, the number of quantities of Barcode a product will be printed.

| opencart                              |    |              | ſ                  |                         |             |         |                             | John    | Doe 👻 🕒 Logout  |
|---------------------------------------|----|--------------|--------------------|-------------------------|-------------|---------|-----------------------------|---------|-----------------|
| ■ NAVIGATION                          |    | POS Pro      | ducts Home Pr      | slips for each products |             |         | 🔒 Mass Print Barcodes 🛛 🕂 😭 |         |                 |
| 🚯 Dashboard                           |    | 1 00 110     | ddets nome re      |                         |             |         | _                           |         |                 |
| 📎 Catalog                             |    | 🔳 Seller Pro | duct List          | Enter Quantity          |             |         |                             |         |                 |
| 📥 Extensions                          |    |              |                    |                         |             |         |                             |         |                 |
| 🖵 Design                              |    | Product Na   | me                 |                         | Clo         | se      | Status                      |         |                 |
| 🃜 Sales                               |    | Product N    | ame                |                         |             |         | All                         |         | ~               |
| Customers                             |    | Model        |                    | р                       | OS Quantity |         |                             |         |                 |
| < Marketing                           |    | Model        |                    | POS Quantity            |             |         |                             |         | <b>▼</b> Filter |
| 🍄 System                              |    |              |                    |                         |             |         |                             |         |                 |
| DOS                                   |    | Image        | Product Name ^     | Model                   | Price       | Barcode | POS Quantity                | Status  | Action          |
| Lill Reports                          |    |              |                    |                         | 100.0000    |         | _                           |         |                 |
|                                       |    |              | Apple Cinema 30"   | Product 15              | 90.0000     |         | 188                         | Enabled | 8 6             |
| Orders Completed<br>Orders Processing | 0% |              | Canon EOS 5D greta | Product 3               | 900.0000    |         | 795                         | Enabled | ₽ 🕝             |
|                                       |    |              |                    |                         |             |         |                             |         |                 |

You can see the print page below, there are 5 quantities of Barcodes for all selected products.

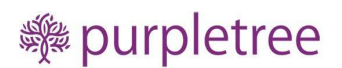

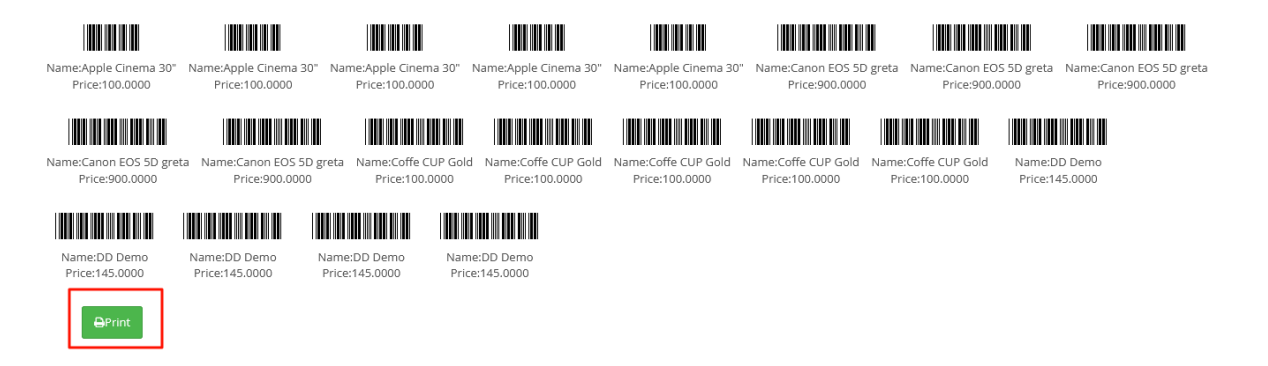

#### Sales Report

From here admin can generate sales reports based on the Agents, Date start and date End filter. Admin can also print reports from print option.

| opencart                                                                                        |             |                   |                            |            |                                                |             |            | John Doe   | e 👻 Թ Logout    |
|-------------------------------------------------------------------------------------------------|-------------|-------------------|----------------------------|------------|------------------------------------------------|-------------|------------|------------|-----------------|
| ■ NAVIGATION                                                                                    |             | Sales Repo        | Ort Home Sales Report      |            |                                                |             |            |            |                 |
| 🚯 Dashboard                                                                                     |             | Sures riepe       | or control of sales hepore | Print Bi   | utton                                          |             |            |            |                 |
| 📎 Catalog                                                                                       | >           | III POS Sale Repo | ort                        | ▼ Filters  |                                                |             |            |            |                 |
| textensions                                                                                     | >           | Date Start        | Date End                   | No. Orders | No. Products                                   | Тах         | Total      | Date Start |                 |
| 🖵 Design                                                                                        | <b>`</b>    | 29/03/2022        | 29/03/2022                 | 1          | 4                                              | \$7.60      | \$387.60   | Date Start | <b>m</b>        |
| 🏲 Sales                                                                                         | <b>&gt;</b> | 28/03/2022        | 28/03/2022                 | 5          | 21                                             | \$12.62     | \$1,873.62 |            |                 |
| 🐣 Customers                                                                                     | >           | 25/03/2022        | 25/03/2022                 | 2          | 13                                             | \$0.00      | \$730.00   | Date End   |                 |
| < Marketing                                                                                     | >           | 14/03/2022        | 14/03/2022                 | 1          | 4                                              | \$2.00      | \$322.00   | Date End   | <b></b>         |
| System                                                                                          | ,           | 11/03/2022        | 11/03/2022                 | 4          | 10                                             | \$20.00     | \$900.00   | Agent      |                 |
| 🖶 POS                                                                                           | >           |                   |                            |            |                                                | Grand Total | \$4,213.22 | Agent      |                 |
| <ul> <li>» Settings</li> <li>» POS Users</li> <li>» Products</li> <li>» Sales Report</li> </ul> |             |                   |                            |            |                                                |             |            |            | <b>▼</b> Filter |
| Lill Reports                                                                                    |             |                   |                            | Oper       | Cart © 2009-2022 All Right:<br>Version 3.0.3.2 | s Reserved. |            |            |                 |

### **POS Agent/Admin Dashboard**

#### Search Products

Search products by different search fields. It shows search results, by doing search. Search by Model, SKU, UPC, EAN, ISBN, JAN, MPN, Barcode.

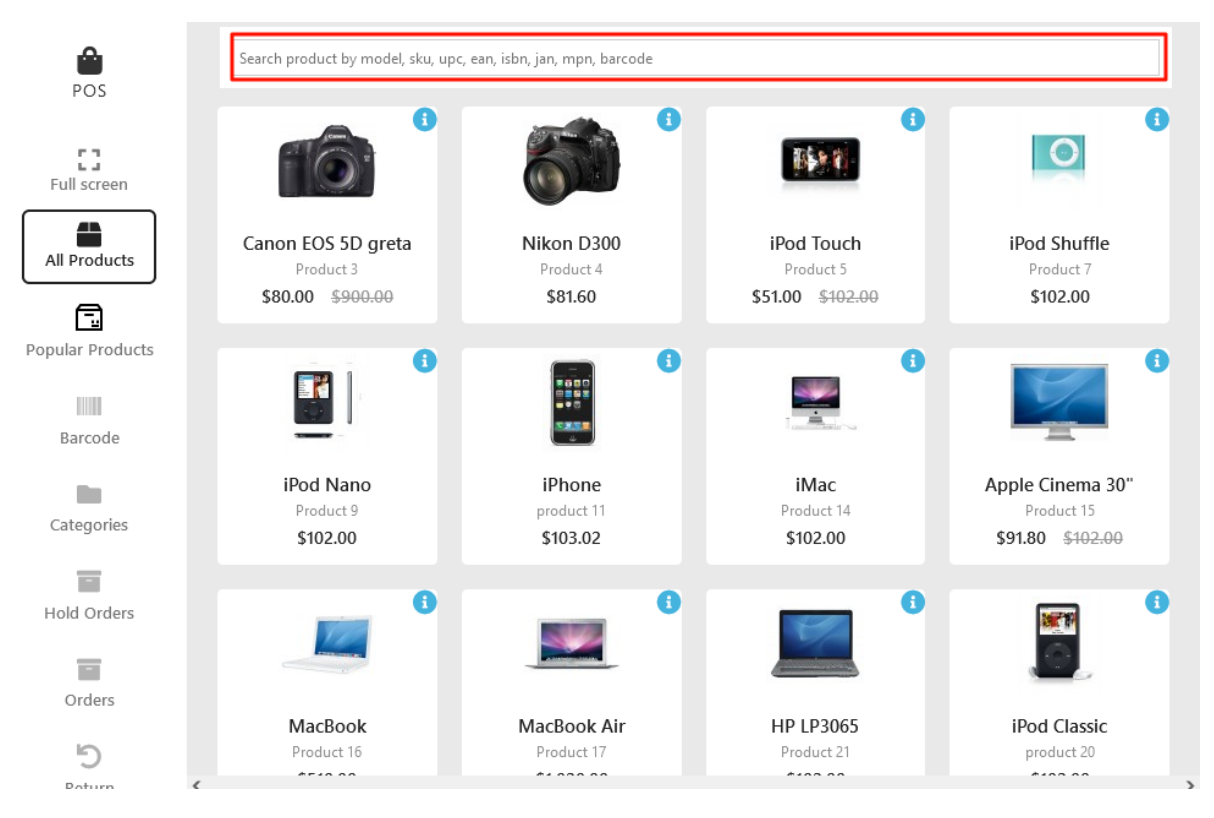

### All Products

If the Agent will click on all products, then all products of POS will be shown that are created by the admin for POS.

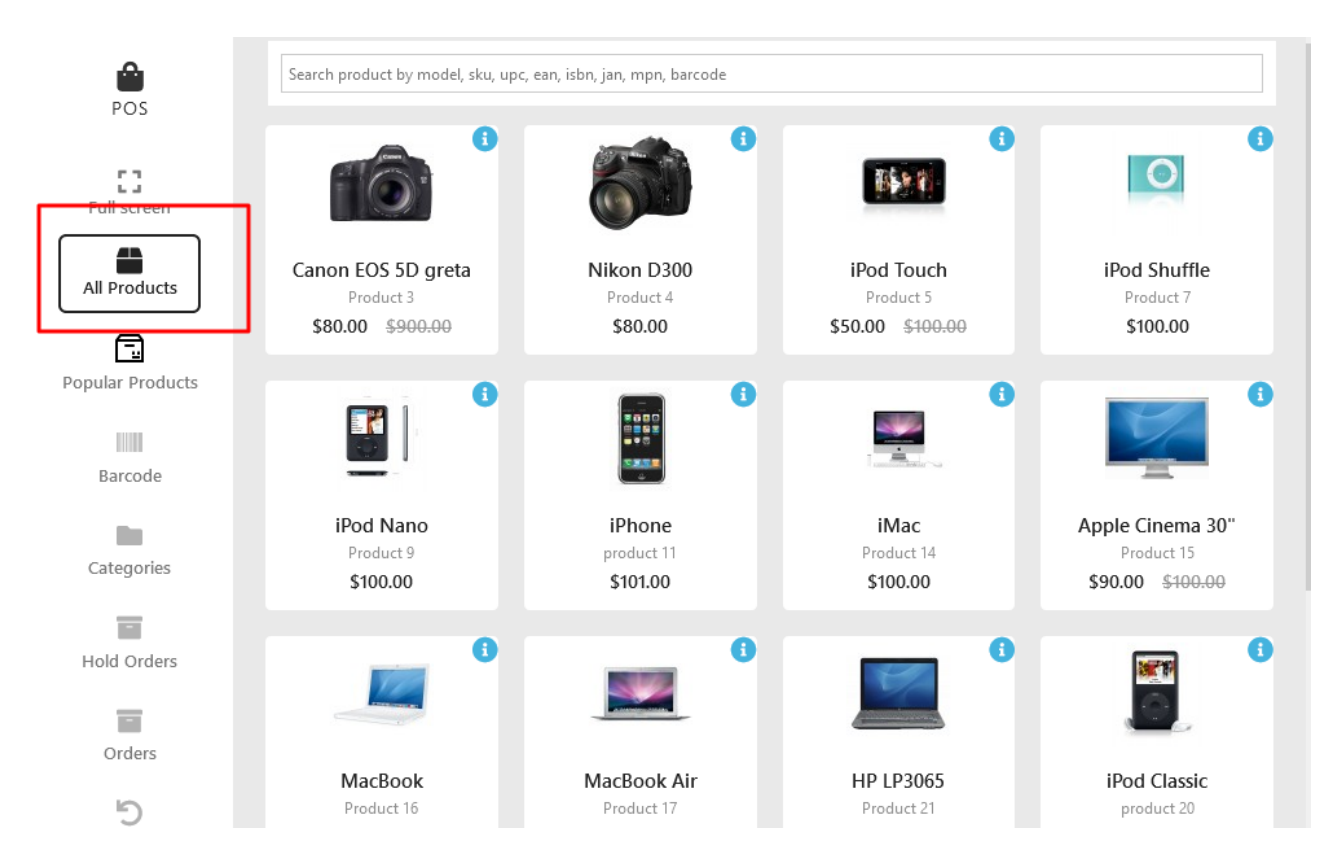

### **Full Screen**

If the Agent will click on Full Screen the POS screen will be shown in full mode on the display device.

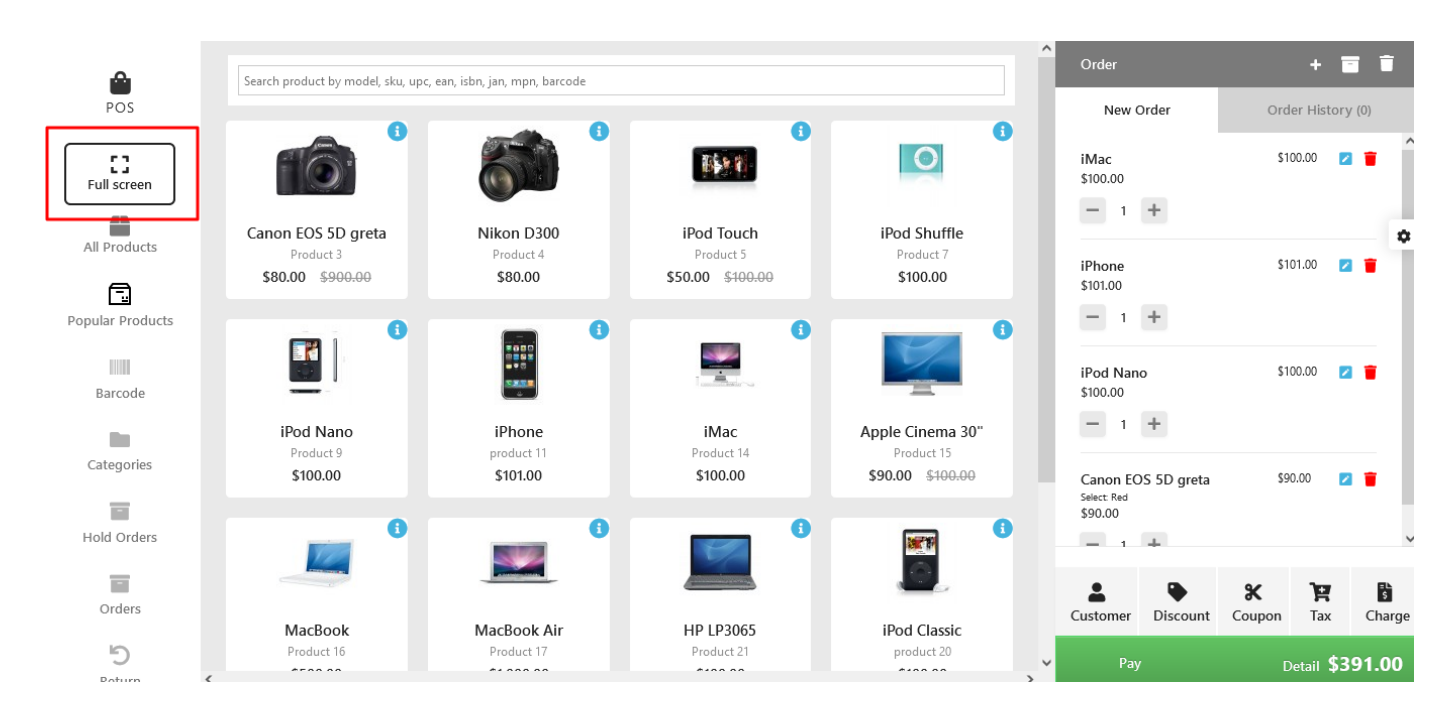

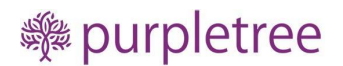

### **Popular Products**

If agent will click on popular products option then it will be show the popular products (those are most selling)

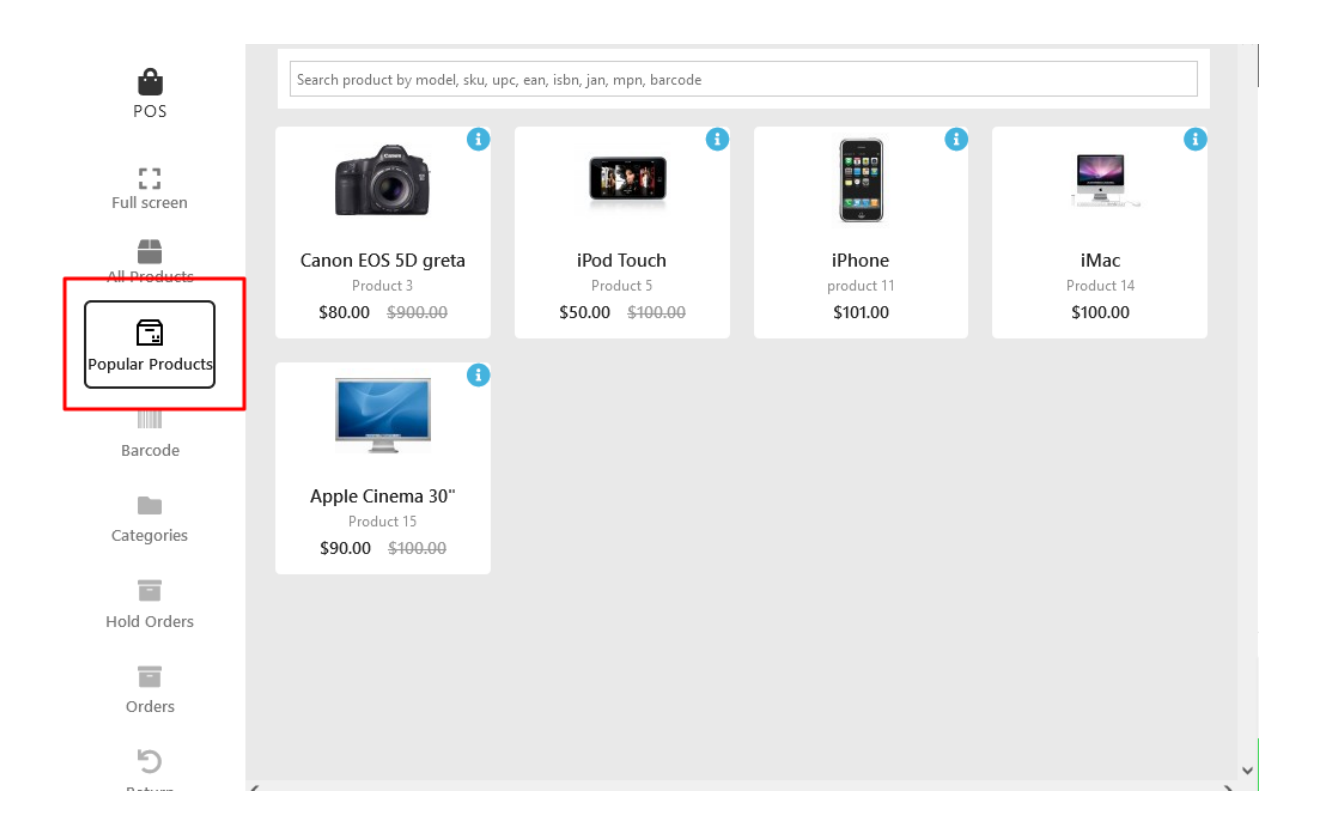

### Bar Codes

Every product will have a barcode.

For any product, the barcode be stored in any *one* of the following fields:

- UPC
- EAN
- MPN
- JAN
- ISBN

An agent can search a product by barcode number, and also: The webcam of the PC can scan the barcode from the physical product. After scan success, it returns the barcode number. The product which matches the scanned barcode. Then the product will be added to the current order.

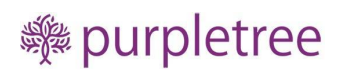

### Categories

On click on categories it will show the categories of the products.

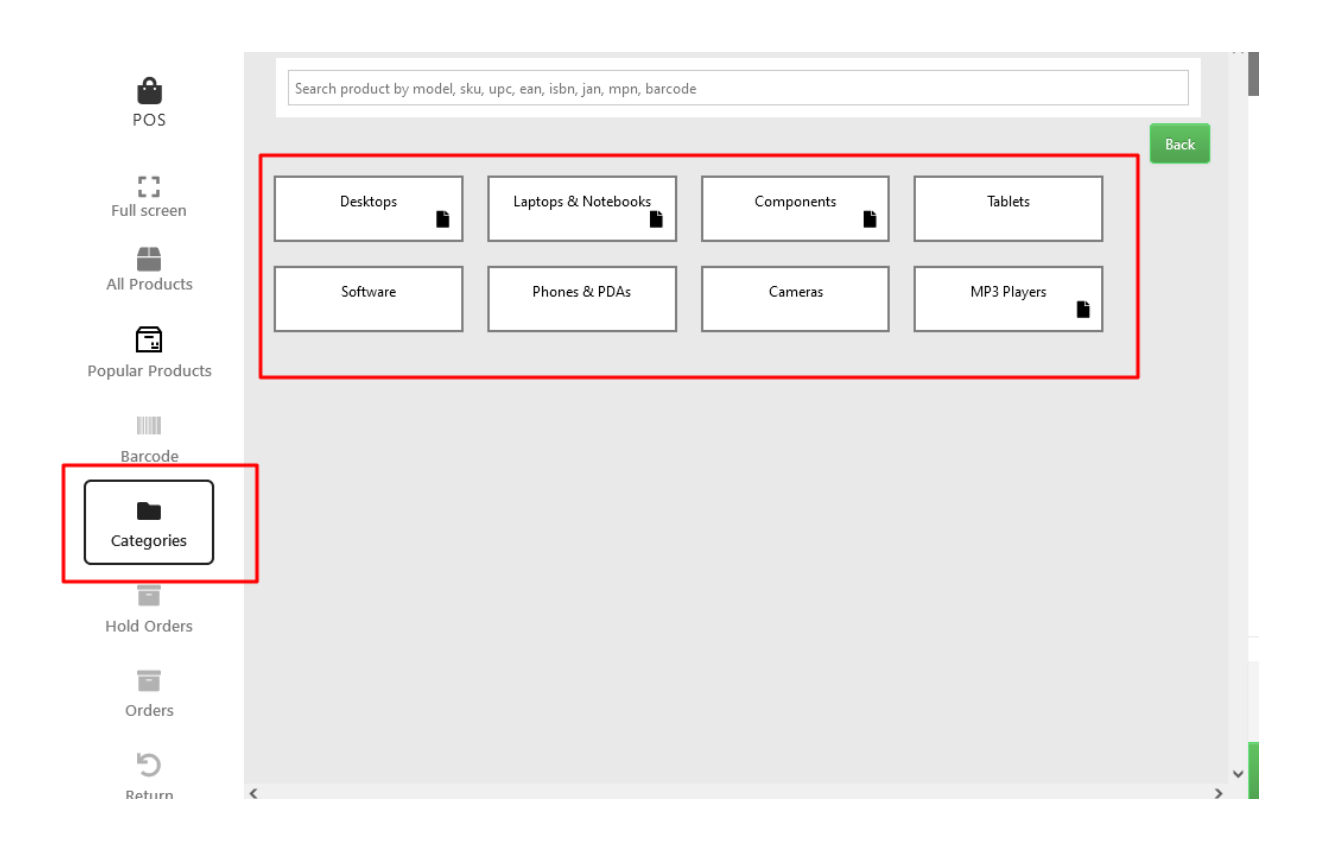

On clicking on a particular category it will show products in that particular category. For category selection has to place cursor on category name for proper working.

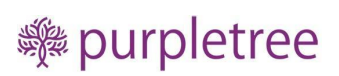

|                         | Search product by model, sku, upc, ean, isbn, jan, mpn, barcode |
|-------------------------|-----------------------------------------------------------------|
| POS                     | Back                                                            |
| <b>E</b><br>Full screen |                                                                 |
| All Products            | iPhone                                                          |
|                         | product 11<br>\$101.00                                          |
| Popular Products        |                                                                 |
|                         |                                                                 |
| Barcode                 |                                                                 |
| Categories              |                                                                 |
|                         |                                                                 |
| Hold Orders             |                                                                 |
|                         |                                                                 |
| Orders                  |                                                                 |
| C                       |                                                                 |
| Doturn                  |                                                                 |

On click on Back it will reverts to the Back categories for previous level.

### Hold Orders On click on Hold orders you can find the order kept on Hold.

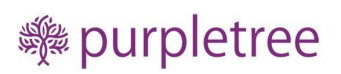

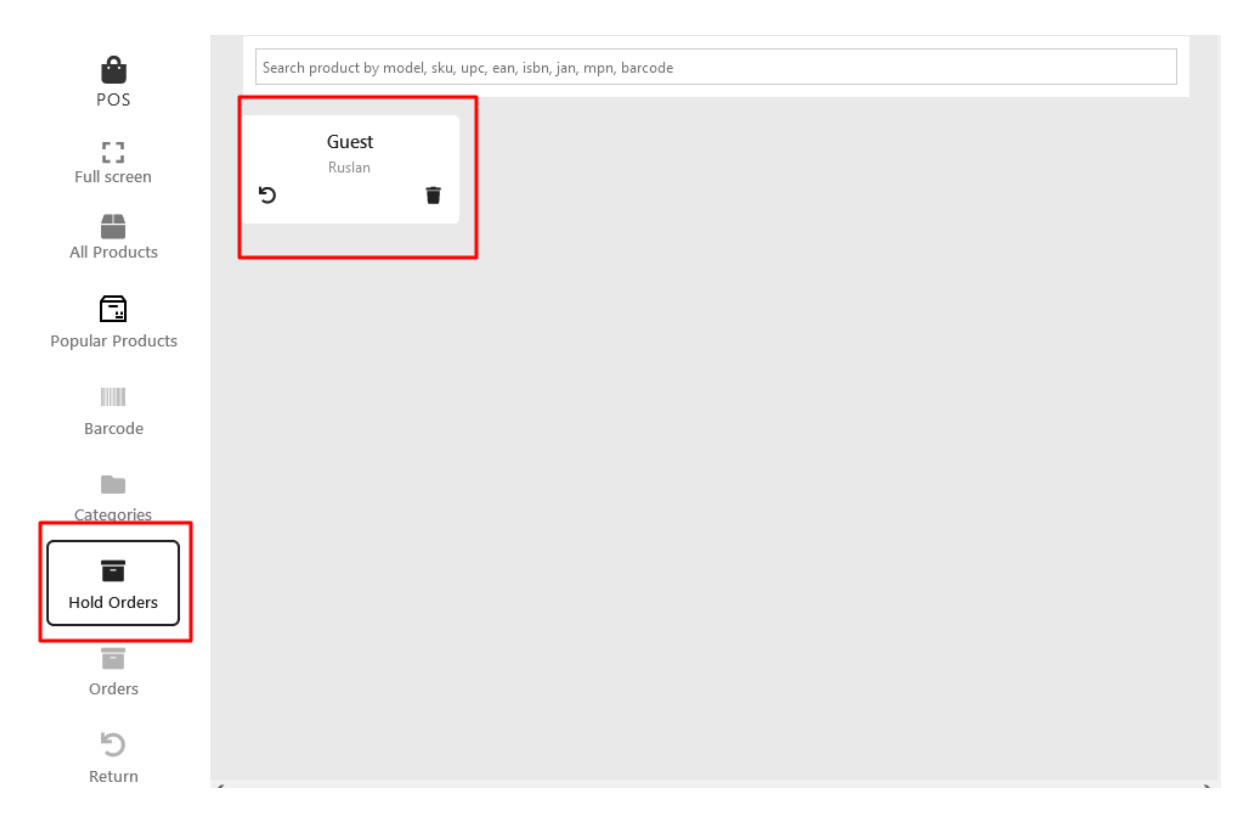

On click on revert sign you can further make it active again

#### Return

For Return, go to Orders select the order duration from Start date and End date.

Select the order for which return is to be made.

Click on return

| Products                | #67          | 7                                                         |                                     |                         |                                         |                                          |  |  |  |
|-------------------------|--------------|-----------------------------------------------------------|-------------------------------------|-------------------------|-----------------------------------------|------------------------------------------|--|--|--|
| Froducts                | Order Id:#67 |                                                           |                                     |                         |                                         |                                          |  |  |  |
|                         | Order        | Date: 25/03/2022                                          | L.                                  |                         |                                         |                                          |  |  |  |
| ılar Products           | Payme        | ner Name: Diego Keil<br>nt Method: Cash Pavi              | ly<br>ment                          |                         |                                         |                                          |  |  |  |
|                         | Barcod       | le Number:                                                |                                     |                         |                                         |                                          |  |  |  |
|                         | Barcod       | le:                                                       |                                     |                         |                                         |                                          |  |  |  |
| barcoue                 |              |                                                           |                                     |                         |                                         |                                          |  |  |  |
|                         |              | Name                                                      | Model                               | Quantity                | Price                                   | Amount                                   |  |  |  |
| tegories                |              | Name<br>Nikon D300                                        | Model Product 4                     | Quantity<br>1           | Price<br>\$80.00                        | Amount<br>\$80.00                        |  |  |  |
| tegories                |              | Name<br>Nikon D300<br>iPod Touch                          | Model Product 4 Product 5           | Quantity<br>1<br>1      | Price<br>\$80.00<br>\$50.00             | Amount<br>\$80.00<br>\$50.00             |  |  |  |
| ategories<br>Did Orders |              | Name       Nikon D300       iPod Touch       iPod Shuffle | Model Product 4 Product 5 Product 7 | Quantity<br>1<br>1<br>1 | Price<br>\$80.00<br>\$50.00<br>\$100.00 | Amount<br>\$80.00<br>\$50.00<br>\$100.00 |  |  |  |

Select the product, and put requisite informations like Return reason, Opened or not and put comment.

| POS<br>All Products | O<br>O<br>Cu<br>Pa<br>Ba<br>Ba | rder Id<br>rder D<br>ustome<br>ayment<br>arcode<br>arcode | :#67<br>ate: 25/0<br>er Name:<br>t Method<br>Number<br>: | 3/2022<br>Diego Kelly<br>I: Cash Payment<br>: |           |           |               |          |                |  |
|---------------------|--------------------------------|-----------------------------------------------------------|----------------------------------------------------------|-----------------------------------------------|-----------|-----------|---------------|----------|----------------|--|
| Popular Products    |                                |                                                           | ] Name                                                   |                                               | Model     |           | Quantity      | Price    | Amount         |  |
|                     |                                | <b>~</b>                                                  | Nikon D300                                               |                                               | Product 4 |           | 1             | \$80.00  | \$80.00        |  |
| Barcode             |                                |                                                           | iPod Touch                                               |                                               | Product 5 |           | 1             | \$50.00  | \$50.00        |  |
| 10 C                |                                |                                                           | iPod Sh                                                  | uffle                                         | Product 7 | Product 7 |               | \$100.00 | \$100.00       |  |
| Categories          |                                |                                                           |                                                          |                                               |           |           |               |          | Receipt Return |  |
| Hold Orders         |                                | Na                                                        | me                                                       | Quan                                          | ntity Re  |           | Return Reason |          | Opened         |  |
| Order               | r                              | Nikon                                                     | D300                                                     | 1                                             | \$        | Ord       | ler Error     | ~        | Unopened ~     |  |
| 5<br>Return         |                                | Com<br>Ret                                                | ument<br>urned                                           |                                               | <i>h</i>  |           |               |          |                |  |

Click on submit.

| ۵                  | Search product by | model, sku, up | oc, ean, isbn, jan, mpn, barcode |                     |               |         |
|--------------------|-------------------|----------------|----------------------------------|---------------------|---------------|---------|
| POS                | Date Start        |                | Date End                         | Order Id            |               |         |
| All Products       | 01 / 03 / 2022    | ۲              | 01 / 03 / 2022                   | Order Id            |               | Filter  |
|                    | Return Id         | Order Id       | Customer Name                    | Date Added          | Return Status | Action  |
| Popular Products   | 5                 | 67             | Diego Kelly                      | 2022-03-28 13:10:48 | Complete      | <u></u> |
| Barcode            | 6                 | 67             | Diego Kelly                      | 2022-03-28 14:01:49 | Complete      |         |
| Categories         |                   |                |                                  |                     |               |         |
| Hold Orders        |                   |                |                                  |                     |               |         |
| Order              |                   |                |                                  |                     |               |         |
| <b>b</b><br>Return |                   |                |                                  |                     |               |         |
| Reports            |                   |                |                                  |                     |               |         |

Select the return order and click on view to check the return orders.

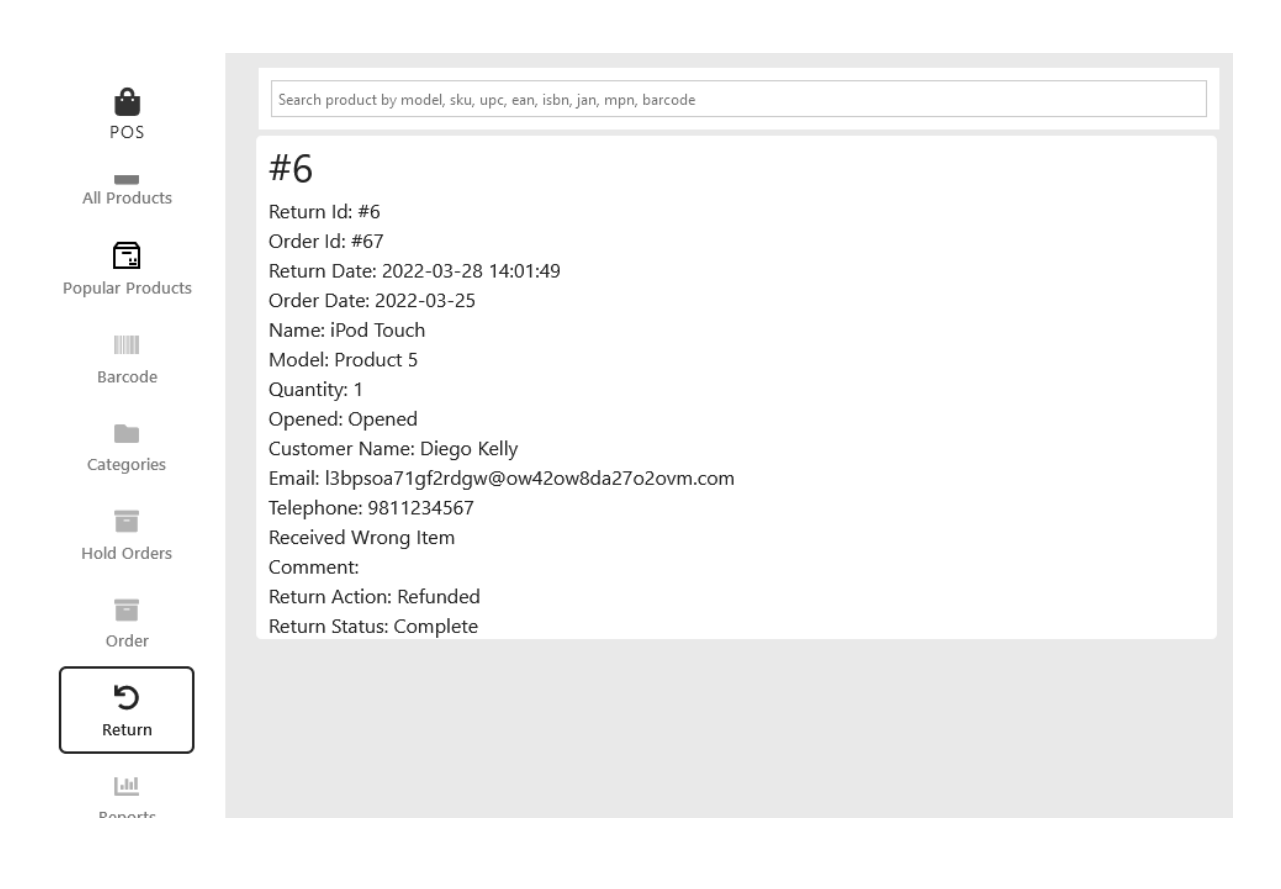

### Order

On clicking on the order, you will get the list of orders. You need to select Date Start and Date End and then filter, then the desired order list will be shown.

| Date Start     | Date End        | Order Id       |            |          |        |
|----------------|-----------------|----------------|------------|----------|--------|
| 01 / 03 / 2022 | © 01/03/2022    | <b>⊗</b> Order | Id         |          | Filter |
| Order Id       | Customer Name   | Status         | Date Added | Total    | Action |
| 64             | Rohan Gupta     | Pending        | 14/03/2022 | \$322.00 | ۲      |
| 66             | Siddharth Verma | Pending        | 25/03/2022 | \$500.00 | ۲      |
| 67             | Diego Kelly     | Complete       | 25/03/2022 | \$230.00 | ٢      |
| 68             | Diego Kelly     | Pending        | 28/03/2022 | \$950.00 | ۲      |
| 69             | Demo Noida      | Pending        | 28/03/2022 | \$190.00 | ۲      |
| 70             | Shaily Ra o     | Pending        | 28/03/2022 | \$296.82 | ۲      |
| 73             | Rohan Gupta     | Pending        | 29/03/2022 | \$387.60 | ۲      |

### Receipt

First, go to orders.

On click on view orders, you will see the receipt from here you can print on click on receipt and also return option will be there.

| Search p                                                                                          |                                                                                                    |                                                                                                 |                                                 |                    |                             |                               |
|---------------------------------------------------------------------------------------------------|----------------------------------------------------------------------------------------------------|-------------------------------------------------------------------------------------------------|-------------------------------------------------|--------------------|-----------------------------|-------------------------------|
| Ord                                                                                               | er ld                                                                                                    | Customer Name                                                                                   | Status                                          | Date Added         | Total                       | Action                        |
| 6                                                                                                 | 54                                                                                                    | Rohan Gupta                                                                                     | Pending                                         | 14/03/2022         | \$322.00                    | ۲                             |
|                                                                                                   |                                                                                                    |                                                                                                 |                                                 |                    | Previous                    | 1 Next                        |
|                                                                                                   |                                                                                                    |                                                                                                 |                                                 |                    |                             |                               |
|                                                                                                   |                                                                                                    |                                                                                                 |                                                 |                    |                             |                               |
|                                                                                                   |                                                                                                    |                                                                                                 |                                                 |                    |                             |                               |
|                                                                                                   |                                                                                                    |                                                                                                 |                                                 |                    |                             |                               |
|                                                                                                   |                                                                                                    |                                                                                                 |                                                 |                    |                             |                               |
|                                                                                                   |                                                                                                    |                                                                                                 |                                                 |                    |                             |                               |
| Search                                                                                            | product by mod                                                                                                   | el, sku, upc, ean, isbn, jan, r                                                                 | npn, barcode                                    |                    |                             |                               |
| Search<br>#6<br>Orde                                                                              | product by mode<br>4<br>r Id:#64                                                                                 | el, sku, upc, ean, isbn, jan, r                                                                 | npn, barcode                                    |                    |                             |                               |
| Search<br>#6<br>Order<br>Order<br>Custo<br>Paym                                                   | product by mode<br>4<br>r Id:#64<br>r Date: 14/03<br>omer Name:<br>ent Method                                    | el, sku, upc, ean, isbn, jan, r<br>1/2022<br>Rohan Gupta<br>Cash Payment                        | npn, barcode                                    |                    |                             |                               |
| Search<br>#6<br>Order<br>Order<br>Custor<br>Paym<br>Barcor<br>Barcor                              | product by mod<br>4<br>r Id:#64<br>r Date: 14/03<br>omer Name:<br>ent Method:<br>de Number:<br>de:               | el, sku, upc, ean, isbn, jan, r<br>1/2022<br>Rohan Gupta<br>Cash Payment                        | npn, barcode                                    |                    |                             |                               |
| Search<br>#6<br>Order<br>Order<br>Custo<br>Barco<br>Barco                                         | product by mod<br>4<br>r Id:#64<br>r Date: 14/03<br>omer Name:<br>ent Method:<br>ide Number:<br>ide:             | el, sku, upc, ean, isbn, jan, r<br>V2022<br>Rohan Gupta<br>Cash Payment<br>Name                 | mpn, barcode                                    | Quantity           | Price                       | Amount                        |
| Search<br>#6<br>Order<br>Order<br>Custor<br>Barco<br>Barco                                        | r Id:#64<br>r Id:#64<br>r Date: 14/03<br>omer Name:<br>ent Method:<br>sde Number:<br>de:<br>Canon E0             | el, sku, upc, ean, isbn, jan, r<br>5/2022<br>Rohan Gupta<br>Cash Payment<br>Name<br>DS 5D greta | npn, barcode                                    | Quantity           | Price<br>\$90.00            | Amount<br>\$180.00            |
| Search<br><b>#6</b><br>Order<br>Order<br>Custor<br>Barcor<br>Barcor<br>Barcor<br>Barcor<br>Barcor | r Id:#64<br>r Id:#64<br>r Date: 14/03<br>omer Name:<br>ent Method:<br>ode Number:<br>de:<br>Canon E0<br>Canon E0 | el, sku, upc, ean, isbn, jan, r<br>5/2022<br>Rohan Gupta<br>Cash Payment<br>Name<br>DS 5D greta | mpn, barcode<br>Model<br>Product 3<br>Product 3 | Quantity<br>2<br>1 | Price<br>\$90.00<br>\$90.00 | Amount<br>\$180.00<br>\$90.00 |

You can see the receipt after click on receipt.

There is also the option there to print it.

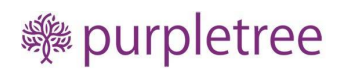

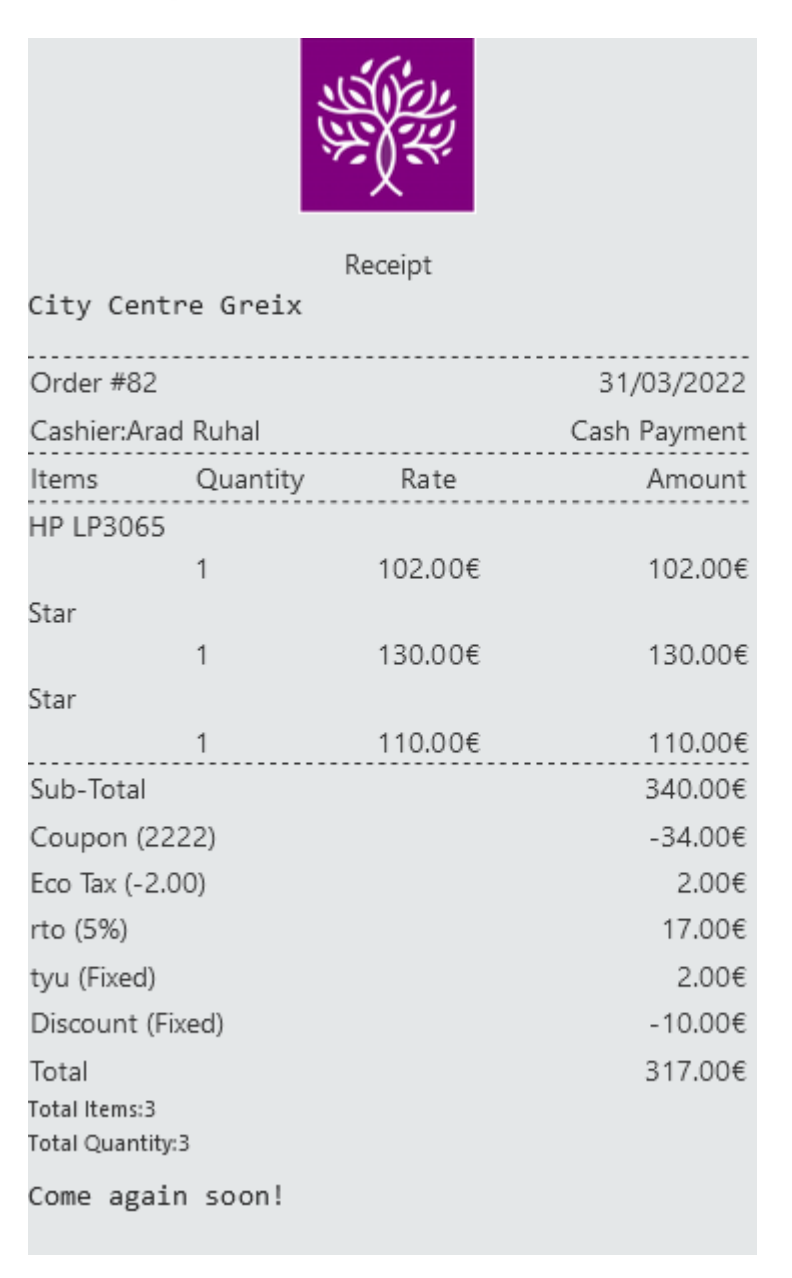

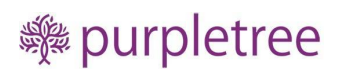

### Reports

The POS admin can view Reports, Orders, Returns of All agents and POS agent can view this information of only his orders.

That is the **difference between** POS Agent and POS Admin.

#### POS Admin Report Dashboard

Here you can see there is field to select agent for admin.

There is also option to print the reports.

| POS                 | Search product by model, | sku, upc, ean, isbn, jan, n | npn, barcode |              | _       |          |
|---------------------|--------------------------|-----------------------------|--------------|--------------|---------|----------|
| All Products        | Date Start               | Date End                    | Agen         | t ~          |         | Filter   |
| To and a constructs | Date Start               | Date End                    | No. Orders   | No. Products | Tax     | Total    |
|                     | 11/03/2022               | 11/03/2022                  | 4            | 10           | \$20.00 | \$900.00 |
| Barcode             |                          |                             |              |              |         | \$900.00 |
| Categories          |                          |                             |              |              |         | Print    |
| -<br>Hold Orders    |                          |                             |              |              |         |          |
| =                   |                          |                             |              |              |         |          |
| Order               |                          |                             |              |              |         |          |
| Return              |                          |                             |              |              |         |          |
| Reports <           |                          |                             |              |              |         |          |

POS Agent Report Dashboard POS Agent can only view his sales reports. There is also option to print the reports.

purpletreesoftware.com

.

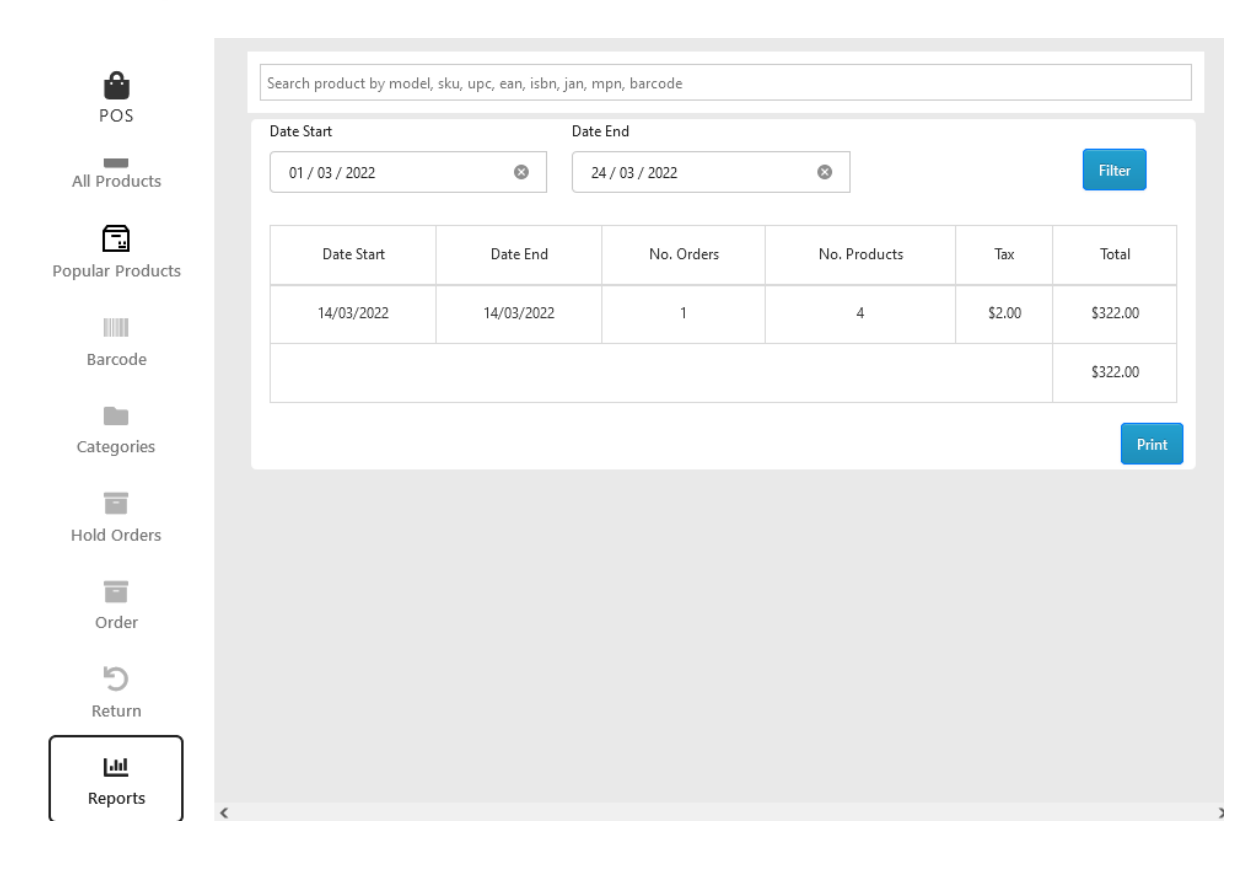

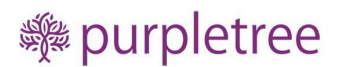

## **POS Order Dashboard**

The Order Dashboard is on the right side of the Agent panel of POS, from here all order related tasks are performed here.

The agent when clicking on a product, it will add the product to the order panel.

Also, adding products can be done using the Barcode Scanner.

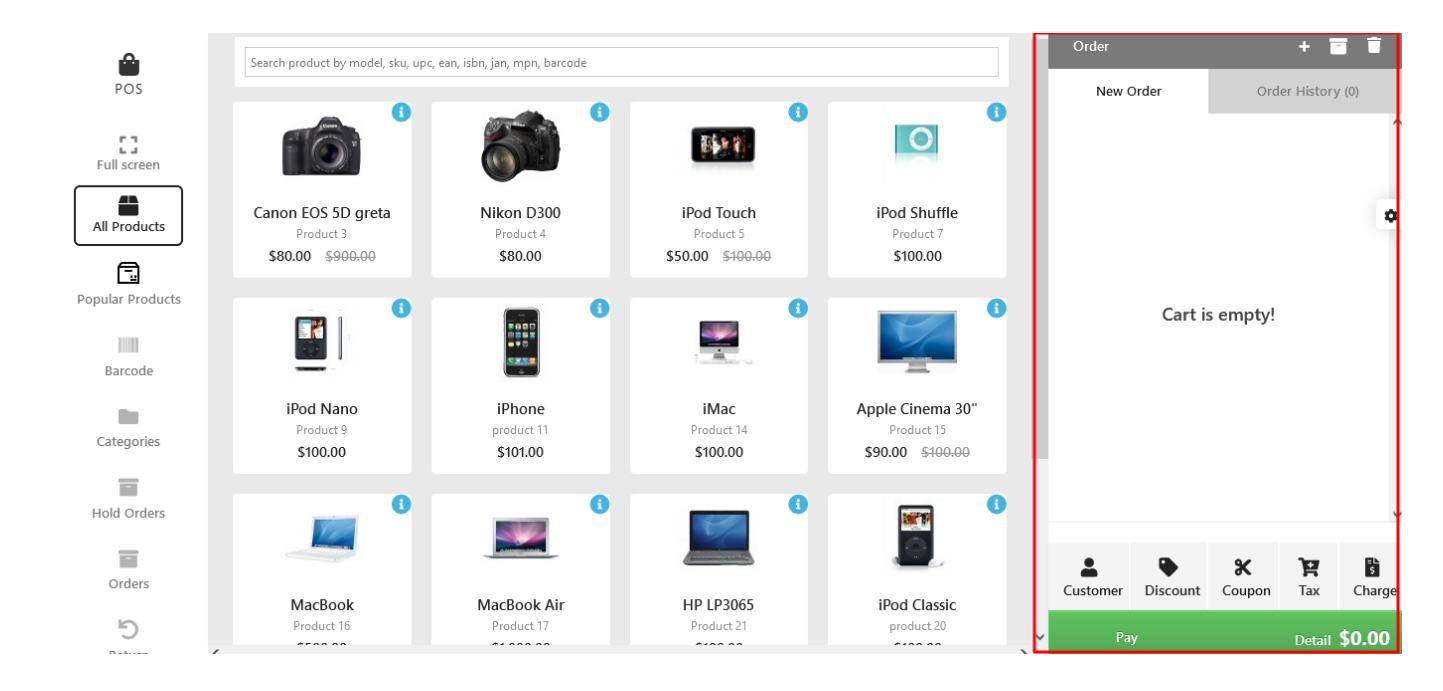

See below agent after clicking on the products as below they get added on the order panel, you can see in the order panel there are three products by Agent.

| î | Order                 |          |                    | + 1              | Ī           |
|---|-----------------------|----------|--------------------|------------------|-------------|
|   | New C                 | rder     | Ord                | er History       | / (0)       |
|   | iPod Touc<br>\$50.00  | h<br>+   | \$5                | 0.00 🔽           |             |
|   | iPod Shuf<br>\$100.00 | fle<br>+ | \$1                | 00.00 🔽          |             |
| ļ | Nikon D300<br>\$80.00 |          | \$8                | 0.00 🔽           |             |
|   |                       |          |                    |                  | ~           |
|   | Customer              | Discount | <b>X</b><br>Coupon | Tax              | 5<br>Charge |
| × | Pay                   |          | D                  | etail <b>\$2</b> | 30.00       |

Custom Product The agent can create custom product also by click on + icon as in the below image:

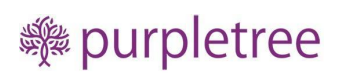

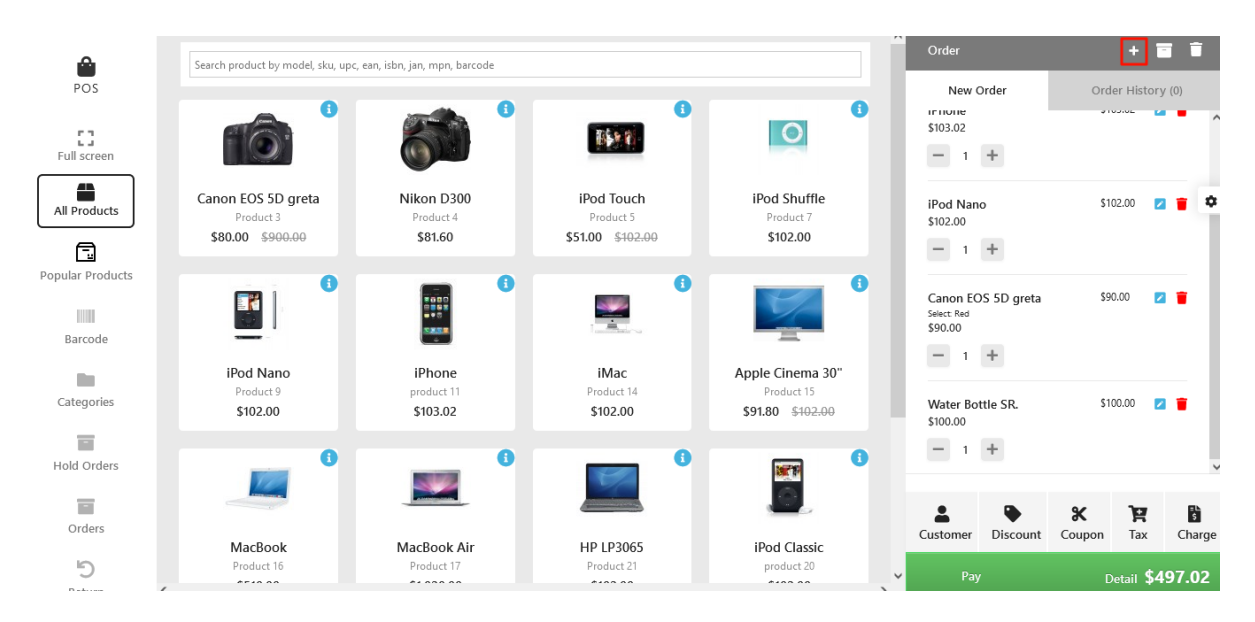

Then the agent needs to put all the information here like prices, quantities, Taxable classes etc.

|                         | Search product by model, sku, upc, ear              | n. isb           |                      |        |                              | + 🖬 🖷                  |
|-------------------------|-----------------------------------------------------|------------------|----------------------|--------|------------------------------|------------------------|
| POS                     |                                                     | Add custom produ | ıct                  | ×      | New Order                    | Order History (0)      |
| <b>C</b><br>Full screen |                                                     | Name:            |                      |        | \$103.02<br>- 1 +            |                        |
| All Products            | Canon EOS 5D greta<br>Product 3<br>\$80.00 \$900.00 | Price:           |                      |        | iPod Nano<br>\$102.00        | \$102.00 🛛 🖀 🌣         |
| Popular Products        |                                                     | Quantity         | 0                    | 6      | Canon EOS 5D greta           | \$90.00 🛛 🍵            |
| Barcode                 | iPod Nano                                           | Tax Class        |                      |        | \$90.00<br>- 1 +             |                        |
| Categories              | Product 9<br>\$102.00                               | laxable Goods    | Subm                 | ř.     | Water Bottle SR.<br>\$100.00 | \$100.00 🛛 🍵           |
| Hold Orders             | 0                                                   |                  |                      | •      |                              | ~                      |
| Orders                  | MacBook                                             | MacBook Air H    | IP LP3065 iPod Clas  | sic    | Customer Discount            | Coupon Tax Charge      |
| 5<br>Return K           | Product 16                                          | Product 17       | Product 21 product 2 | 0<br>> | Pay                          | Detail <b>\$497.02</b> |

Options to modify values per product in an order

There, as you can see in the order panel, there are options in blue to modify the quantity and discounts and in red to delete products in the order.

| Â | Order                 |          |                    | +                | ī           |  |  |  |  |  |  |
|---|-----------------------|----------|--------------------|------------------|-------------|--|--|--|--|--|--|
|   | New C                 | Order    | Ord                | er History       | r (0)       |  |  |  |  |  |  |
|   | iPod Touc<br>\$50.00  | :h       | \$50.00            |                  |             |  |  |  |  |  |  |
|   | - 1                   | +        |                    |                  | <b>_</b>    |  |  |  |  |  |  |
|   | Modify Orders         |          |                    |                  |             |  |  |  |  |  |  |
|   | 1Pod Shut<br>\$100.00 | fle      | 21                 | 00.00            | •           |  |  |  |  |  |  |
|   | - 1                   | +        |                    | /                |             |  |  |  |  |  |  |
|   | Nikon D3<br>\$80.00   | 00       | 59                 | 0.00 🔽           |             |  |  |  |  |  |  |
|   | - 1                   | +        |                    |                  |             |  |  |  |  |  |  |
| ł |                       | Delete   | Products           | in Order         |             |  |  |  |  |  |  |
|   |                       |          |                    |                  | ~           |  |  |  |  |  |  |
|   | Customer              | Discount | <b>X</b><br>Coupon | रेक<br>Tax       | 5<br>Charge |  |  |  |  |  |  |
| ~ | Pay                   |          | D                  | etail <b>\$2</b> | 30.00       |  |  |  |  |  |  |
| > |                       |          |                    |                  |             |  |  |  |  |  |  |

| ^ | Order                |              |            |                  | +               | -                                      | Ī             |    |
|---|----------------------|--------------|------------|------------------|-----------------|----------------------------------------|---------------|----|
|   | New C                | )rder        |            | Ord              | er Hist         | ory (C                                 | ))            |    |
|   | iPod Touc<br>\$50.00 | h            |            | \$5              | 0.00            |                                        |               | î  |
|   | - 1                  | +            |            |                  |                 |                                        |               |    |
|   | Price: \$50.0        | 0 Disc.(%):N | J/A        | Dis              | c. Price        | N/A                                    | 1             | ¢  |
|   | Change Pri           | ce 🗹         | \$1        | 00               |                 | $\stackrel{\wedge}{\scriptstyle \lor}$ |               | 1  |
|   | Quantity Ty          | pe           |            |                  |                 |                                        |               |    |
|   | 💿 Unit               | 🔵 Weight (k  | g)         |                  |                 |                                        |               |    |
|   | Quantity             | - 10         |            |                  | $\hat{}$        | +                                      |               |    |
|   | Discount             | Percentage   | : <b>v</b> | 5                |                 | $\hat{}$                               |               |    |
|   | Update               | _            |            |                  |                 |                                        |               |    |
|   | iPod Shuf            | fle          |            | \$1              | 00.00           |                                        |               | ~  |
|   | Customer             | Discount     | Cou        | <b>(</b><br>Ipon | <b>H</b><br>Tax |                                        | اللہ<br>Charg | je |
| ~ | Pay                  |              |            | D                | etail           | \$23                                   | 0.00          |    |

Change Price – if it is ticked then the value put in it is including the tax no other tax is calculated on it. If it is not ticked then tax will be additional to the values put in the box.

Quantity- Agent can also put a quantity of products in it.

Discount- Discount value can be put in it.

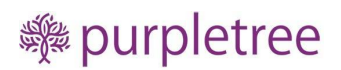

In the below image we have put the product price as 100, quantity 10 and discount 5 Percentage.

On click on update.

We will see

Price 100, discounted price 95, for 10 quantities it is 950. So this option is for modifying the values product wise.

| Order                        |           |                    | + 1               | -           |
|------------------------------|-----------|--------------------|-------------------|-------------|
| New (                        | Drder     | Ord                | ler Histor        | y (0)       |
| iPod Touc<br>\$95.00<br>— 10 | ch<br>+   | \$9                | 50.00 🛛           | •           |
| iPod Shut<br>\$100.00        | ffle<br>+ | \$1                | 00.00             | 2           |
| Nikon D300<br>\$80.00        |           | \$8                | 0.00              | 2           |
|                              |           |                    |                   |             |
| Customer                     | Discount  | <b>X</b><br>Coupon | म्नि<br>Tax       | 5<br>Charge |
| Pay                          |           | Det                | ail <b>\$1,</b> 1 | 30.00       |

So it is basically an option to modify orders product wise. purpletreesoftware.com

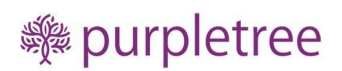

If you need to modify the order global for all products check the bottom block options.

These options will apply for complete order.

### Global Options for an order

Here you can add a customer, coupon, discount, tax or any other charge for an order.

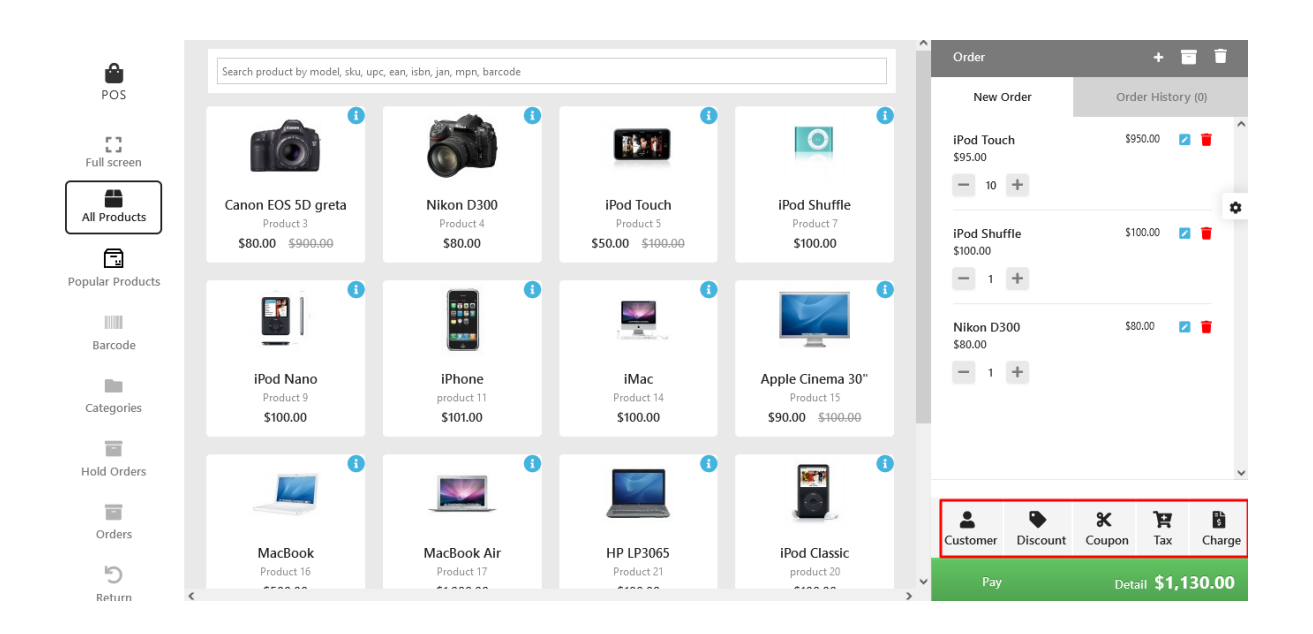

### Customer

Agent can add a customer for the order or select from the existing, while adding a customer default email id will be generated which if the agent wants can be replaced with the new or actual email id.

Agent can also search here the customer and select it.

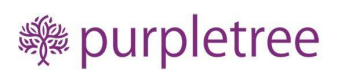

| <u>A</u>           | Search product by model, sky, unc | ean ich                |                              |                                            | Order                    | + 🖬 🗊             |
|--------------------|-----------------------------------|------------------------|------------------------------|--------------------------------------------|--------------------------|-------------------|
| POS                |                                   | Customer               |                              | ×                                          | New Order                | Order History (0) |
| <b>Full screen</b> |                                   | Search customer        | by name, email or telephone. |                                            | iPod Touch<br>\$95.00    | \$950.00 🛛 👕      |
| All Products       | Canon EOS 5D greta                |                        | Add New Custome              |                                            | - 10 +                   | •                 |
|                    | \$80.00 \$900.00                  |                        |                              |                                            | iPod Shuffle<br>\$100.00 | \$100.00 🗖 👕      |
| Popular Products   |                                   | <b>B</b>               |                              | 6                                          | <b>-</b> 1 <b>+</b>      |                   |
| Barcode            |                                   |                        | in the second second         |                                            | Nikon D300<br>\$80.00    | \$80.00 🗾 👕       |
|                    | iPod Nano                         | iPhone                 | iMac                         | Apple Cinema 30"                           | E 1 ±                    |                   |
| Categories         | Product 9<br>\$100.00             | product 11<br>\$101.00 | Product 14<br>\$100.00       | Product 15<br>\$90.00 \$ <del>100.00</del> |                          |                   |
| Hold Orders        | 0                                 | 6                      | 0                            |                                            |                          |                   |
|                    |                                   |                        |                              |                                            |                          |                   |
| Orders             | MacRook                           | MacBook Air            | HP I P3065                   | iPod Classic                               | Customer Discount        | Coupon Tax Charge |
|                    | Dalatic                           | Midebook All           | TH 275005                    | in ou classic                              |                          |                   |

On clicking on add customer, the agent can easily add the customer after putting in all the information.

| <u>~</u>                  | Search product by model, sky, upc, e | an isn         |                         |       | 1                         | Order                 |            |          |         |
|---------------------------|--------------------------------------|----------------|-------------------------|-------|---------------------------|-----------------------|------------|----------|---------|
| POS                       |                                      | Add New Cu     | istomer                 | ×     |                           | New Order             |            |          | ory (0) |
| <b>C J</b><br>Full screen |                                      | Customer Group | ~                       |       |                           | iPod Touch<br>\$95.00 |            | \$950.00 | 2 🕯 ^   |
| All Products              | Canon EOS 5D greta<br>Product 3      | First Name     |                         |       | iPod Shuffle<br>Product 7 | - 10 +                |            | \$100.00 | \$      |
|                           | \$80.00 <del>\$900.00</del>          | Diego          |                         |       | \$100.00                  | \$100.00              |            | 2100.00  |         |
| Popular Products          |                                      | Last Name      |                         |       |                           | <b>—</b> 1 <b>+</b>   |            |          |         |
|                           |                                      | Kelly          |                         |       | 1 Sta                     | Nikon D300            |            | \$80.00  |         |
| Barcode                   |                                      | Email          |                         |       |                           | \$80.00               |            |          |         |
| 10 M                      | iPod Nano                            | daymm0zlcik7dd | 4r@mzdqtgjlc61y87bq.com |       | Apple Cinema 30"          |                       |            |          |         |
| Categories                | \$100.00                             | Telephone      |                         |       | \$90.00 \$100.00          |                       |            |          |         |
| Ξ.                        |                                      | 9811234567     |                         |       |                           |                       |            |          |         |
| Hold Orders               |                                      |                | Select Add and Se       | elect |                           |                       |            |          | ×       |
| <b></b>                   |                                      |                |                         |       |                           |                       | • ×        | 'n       | B       |
| Orders                    | MacRook                              | MacRook Air    |                         |       | iDod Classic              | Customer Dis          | count Coup | on Tax   | Charge  |
| 5                         | Product 16                           | Product 17     | Product 21              |       | product 20                |                       |            |          |         |

### Discount

Second Option is discount, agent can apply discount to the order value, it can either be fixed or percentage wise.

| <u>A</u>         | Search product by model, sky, upo | ean ich                   |            |                  | Order             | + 🖬 🕯                    |
|------------------|-----------------------------------|---------------------------|------------|------------------|-------------------|--------------------------|
| POS              | staten product by model, ska, ape | Apply Custo               | m Discount | ×                | New Order         | Order History (0)        |
| 0                |                                   | Discount Type             |            |                  | iPod Touch        | \$950.00 😰 🍵             |
| Full screen      |                                   | Percentage                |            | ~                | - 10 +            |                          |
| All Products     | Canon EOS 5D greta                | Discount Value 10         |            |                  |                   | •                        |
|                  | Product 3<br>\$80.00 \$900.00     | Discount value            |            |                  | iPod Shuffle      | \$100.00 🔽 🍵             |
|                  |                                   |                           |            | Submit           | \$100.00          |                          |
| Popular Products |                                   |                           |            | •                |                   |                          |
|                  |                                   | 0 2 9 2<br>• 0<br>7 2 5 2 |            |                  | Nikon D300        | \$80.00 🗾 👕              |
| Barcode          |                                   |                           |            | -                | \$80.00           |                          |
| 10 M             | iPod Nano                         | iPhone                    | iMac       | Apple Cinema 30" | - 1 +             |                          |
| Categories       | \$100.00                          | \$101.00                  | \$100.00   | \$90.00 \$100.00 |                   |                          |
| 1                |                                   |                           |            |                  |                   |                          |
| Hold Orders      | •                                 |                           |            | जिल्ला 🚺         |                   | ~                        |
|                  |                                   |                           |            |                  |                   |                          |
| Orders           |                                   |                           |            |                  | Customer Discount | Coupon Tay Charge        |
|                  | MacBook                           | MacBook Air               | HP LP3065  | iPod Classic     | Customer Discount | coupon lax charge        |
| 5                | Product 16                        | Product 17                | Product 21 | product 20       | ✓ Pay             | Detail <b>\$1,130.00</b> |

## Coupon

Similarly the agent can apply coupons to the order and give benefits to customers.

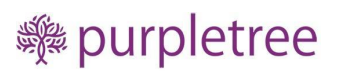

| Order                                              |                    | + 1       | Î           |
|----------------------------------------------------|--------------------|-----------|-------------|
| Ne                                                 | w Order            |           |             |
| iPod Touch<br>\$97.30<br>- 5 +                     | \$48               | 6.50 🔽    | •           |
| Star<br>\$110.00                                   | \$55               | 0.00 🔽    | •           |
| - 5 +                                              |                    |           |             |
| Coffe CUP Gold<br>Checkbox: Checkbox 1<br>\$120.00 | \$12               | 0.00 🔽    | •           |
| - 1 +                                              |                    |           |             |
| DD Demo<br>\$145.00                                | \$14               | 5.00 🔽    | •           |
| - 1 +                                              |                    |           | ~           |
| Customer Discount                                  | <b>X</b><br>Coupon | ोस<br>Tax | 5<br>Charge |
| Pay                                                | Detail             | s \$1,1   | 19.53       |

The Agent can see from here the list of coupon available and insert it into the order.

| n, isbi | Cou | oons |               |   |              | × | 6 |
|---------|-----|------|---------------|---|--------------|---|---|
|         | 0   | 2222 | -10% Discount |   |              |   |   |
|         |     |      |               |   | Apply Coupon |   |   |
|         |     | 8    |               | 0 |              |   | 8 |

| n, isbi | Cart Details    |                   | × |
|---------|-----------------|-------------------|---|
|         | Sub-Total       | \$705.00          |   |
|         | Coupon (2222)   | \$-70.50          |   |
|         | Eco Tax (-2.00) | \$11.20           |   |
|         | Total           | \$645.70          |   |
|         | Total Items:4   | Total Quantity: 9 | 6 |
|         |                 | _                 |   |

Тах

The customer can do any other required tax if not set up in OpenCart admin here. Tax can be named here and apply.

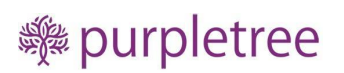

| POS              | Search product by model, sku, upc, ea               | Apply Custom              | n Tax 🗙                 |                                                    | Order<br>New Order       | + 🖬 🖬                    |
|------------------|-----------------------------------------------------|---------------------------|-------------------------|----------------------------------------------------|--------------------------|--------------------------|
| Full screen      |                                                     | Title<br>Fuel Tax         |                         | 0                                                  | iPod Touch<br>\$95.00    | \$950.00 🛛 👕 ^           |
| All Products     | Canon EOS 5D greta<br>Product 3<br>\$80.00 \$900.00 | Type<br>Fixed             | ~                       | iPod Shuffle<br>Product 7<br>\$100.00              | iPod Shuffle<br>\$100.00 | \$100.00                 |
| Popular Products |                                                     | value                     |                         | 6                                                  | - 1 +                    | \$80.00 🗾 👕              |
| Categories       | iPod Nano<br>Product 9<br>\$100.00                  | \$101.00                  | Submit<br>\$100.00      | Apple Cinema 30"<br>Product 15<br>\$90.00 \$100.00 | 1 +                      |                          |
| Hold Orders      | 6                                                   | 6                         | 6                       |                                                    |                          |                          |
| Orders           | MacBook<br>Product 16                               | MacBook Air<br>Product 17 | HP LP3065<br>Product 21 | iPod Classic                                       | Customer Discount        | Coupon Tax Charge        |
| 9                |                                                     | ** *** **                 | *****                   |                                                    | ¥ Pay                    | Detail <b>\$1,017.00</b> |

## Charge

From here agents can apply custom charges and name the charge it can be fixed or percentage.

| <u>_</u>         | Search product by model, sku, upc. e     | ear isb                 | )                  |                                                    | Order                    | + 🖬 🗎                    |
|------------------|------------------------------------------|-------------------------|--------------------|----------------------------------------------------|--------------------------|--------------------------|
| POS              |                                          | Apply Custor            | m Charge 🛛 🗙       |                                                    | New Order                | Order History (0)        |
| Full screen      | Canon EOS 5D greta                       | Title<br>Packing Charge |                    | iPod Shuffle                                       | iPod Touch<br>\$95.00    | \$950.00                 |
| All Products     | Product 3<br>\$80.00 <del>\$900.00</del> | Fixed                   | ~                  | Product 7<br>\$100.00                              | iPod Shuffle<br>\$100.00 | \$100.00 🔽 🍵             |
| Popular Products |                                          | value<br>25             |                    | •                                                  | - 1 +<br>Nikon D300      | \$80.00 🛛 🗑              |
| Barcode          | iPod Nano<br>Product 9<br>\$100.00       | \$101.00                | Submit<br>\$100.00 | Apple Cinema 30"<br>Product 15<br>\$90.00 \$100.00 | \$80.00<br>- 1 +         |                          |
| Hold Orders      | 0                                        | 6                       | 6                  |                                                    |                          | v                        |
| Orders           | MacBook                                  | MacBook Air             | HP I P3065         | iPod Classic                                       | Customer Discount        | Coupon Tax Charge        |
| 5                | Product 16                               | Product 17              | Product 21         | product 20                                         | ✓ Pay                    | Detail <b>\$1,017.00</b> |

After applying all these you can check, the complete details of the order after click on details.

| Cart Details   | 5          |              |            | ×        |
|----------------|------------|--------------|------------|----------|
| Sub-Total      |            |              | \$1,130.00 |          |
| Fuel Tax (Fixe | ed)        |              | \$20.00    | ×        |
| Packing Char   | ge (Fixed) |              | \$25.00    | ×        |
| Discount (10   | %)         |              | \$-117.50  | ×        |
| Total          |            |              | \$1,057.50 |          |
| Total          | ltems:3 T  | otal Quantit | ty: 12     |          |
| iPhone         | iM         | ас           | Apple Ci   | nema 30" |
| product 11     | Produ      | ict 14       | Prod       | luct 15  |

### Pay/Order Place

Before pay, you have to **select the customer** or **create the customer**,

For selecting customers, click on Customer type first words of name of customer after that you can select the customer. For adding the customer click on add customer, and fill the information, here default email id will be generated that can be replaced by actual email id by agent.

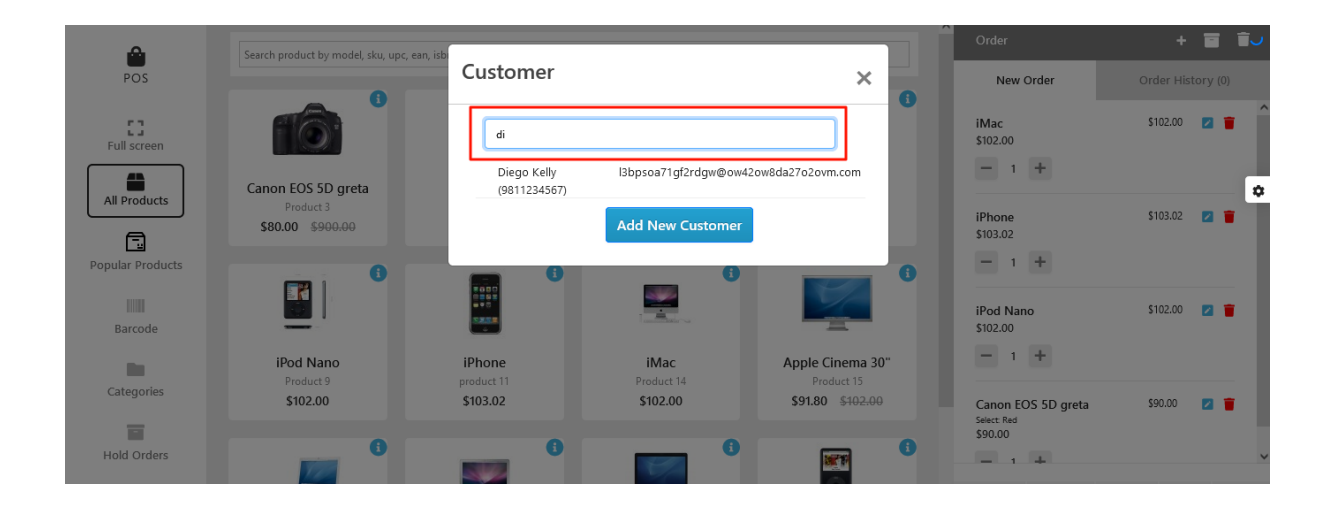

| <u>A</u>         | Search product by model, sku, upc, ear, isb |                                       |                      |                         | Order                  | + 🖬 🗑             |
|------------------|---------------------------------------------|---------------------------------------|----------------------|-------------------------|------------------------|-------------------|
| POS              |                                             | Add New Customer                      | ×                    | 0                       | New Order              | Order History (0) |
| Full screen      |                                             | Customer Group                        |                      | 0                       | iMac<br>\$102.00       | \$102.00 🛛 👕      |
|                  |                                             | Default 🗸                             |                      |                         | - 1 +                  |                   |
| All Products     | Canon EOS 5D greta<br>Product 3             | First Name                            | iP                   | od Shuffle<br>Product 7 |                        | •                 |
|                  | \$80.00 <del>\$900.00</del>                 | Enter your first name                 |                      | \$102.00                | iPhone<br>\$103.02     | \$103.02 🗾 📕      |
| Popular Products | 6                                           | Last Name                             |                      |                         | - 1 +                  |                   |
|                  |                                             | Enter your last name                  |                      | 97                      | iPod Nano              | \$102.00          |
| Barcode          | =.                                          | Email                                 |                      | -                       | \$102.00               |                   |
| 10 A             | iPod Nano                                   | be7wklr4m4hyucn8@bgrcoj27jzcoo0ll.com | Appl                 | e Cinema 30"            | - 1 <b>+</b>           |                   |
| Categories       | \$102.00                                    | Telephone                             | \$ <mark>9</mark> 1. | .80 \$102.00            | Canon EOS 5D greta     | \$90.00 🗾 🍵       |
| <b>1</b>         |                                             | Enter your telephone number           |                      |                         | Select: Red<br>\$90.00 |                   |
| Hold Orders      |                                             | Select Add and S                      | elect                |                         |                        |                   |
| <b>H</b>         |                                             |                                       |                      |                         | <b>•</b>               | x r b             |
| Orders           | MacBook                                     | MacBook Air HP LP3065                 | iP                   | od Classic              | Customer Discount      | Coupon Tax Charge |

When there is a customer created or selected. After clicking on pay, the below window will open.

You have to select the address, or write the address, the taxes will be calculated based on address, either Payment address or shipping address as set in admin.

| 8                        | Sur               | mmary   |       |             |                     | Total Amount<br>\$510.00                       |
|--------------------------|-------------------|---------|-------|-------------|---------------------|------------------------------------------------|
| Name                     | Quantity          | Price   | Disc. | Disc. Price | Amount              | Shipping/Payments address(optional)[Show More] |
| iPod Touch               | 10                | \$51.00 | -     | -           | \$510.00            |                                                |
| Model:Product 5          |                   |         |       |             | Add Address         |                                                |
| Sub-Total                |                   |         |       |             | \$500.00            | Payment and Place Order                        |
| Eco Tax (-2.00)<br>Fotal |                   |         |       |             | \$10.00<br>\$510.00 | Cash Credit/Debit card                         |
| Total Items:1            | Total Quantity:10 |         |       |             |                     |                                                |

Agent can select the payment option by Cash or Debit Card.

| ÷                             | Summa       | Please co   | onfirm            |                                                                                                    | ×   | otal Amount                                                                                          |
|-------------------------------|-------------|-------------|-------------------|----------------------------------------------------------------------------------------------------|-----|----------------------------------------------------------------------------------------------------|
|                               |             | Accept paym | ent through cash? |                                                                                                    |     |                                                                                                    |
| Name                          | Quantity Pi | rice D      | No                | Yes                                                                                                  |     | nts address(optional)[Show More]                                                                     |
| iPod Touch<br>Model:Product 5 | 10 \$50     | 0.00 -      |                   | Payment Address:                                                                                     |     | Shipping Address:                                                                                    |
| Sub-Total<br>Total            |             |             | \$500.00          | Name: Sidddharth Loius<br>Address1:Nickolas County                                                   |     | Name: Sidddharth Loius<br>Address1:Nickolas County                                                   |
| Total Items:1                 | Total       | Quantity:10 |                   | Address2: Square A<br>City: Newyork<br>Postcode: 10013<br>Region / State:NY<br>Country:United States |     | Address2: square A<br>City: Newyork<br>Postcode: 10013<br>Region / State:NY<br>Country:United States |
|                               |             |             | ĺ                 |                                                                                                    | Paj | Add Address yment and Place Order Credit/Debit card                                                  |

Then there will be Pay window as below:

| <del>~</del>                                                                 | Sumi | Summary         |       |   | Total Amount:\$2,557.80                         |                                                      | ×   | × Total Amount:<br>\$2,557.80 |                                                     |  |  |
|------------------------------------------------------------------------------|------|-----------------|-------|---|-------------------------------------------------|------------------------------------------------------|-----|-------------------------------|-----------------------------------------------------|--|--|
| 2 Arad Ruhal<br>Name                                                         |      | Price           | Disc. |   | Place                                           | Order                                                | - 1 | Shipping/Payment              | s address(optional)[Show More]                      |  |  |
| Apple Cinema 30°<br>Model:Product 15<br>Date: 2022-03-09<br>Textarea: gtyuop |      | \$91.80         |       | - | \$91.80                                         | Payment Address:     Name: Diego Kleit               |     |                               | Shipping Address:                                   |  |  |
| Star<br>Moldel:s12345<br>Checkbox: Checkbox 2                                |      | \$110.00        |       |   | \$220.00                                        | Address1:MV Road<br>Address2: MTR<br>City: Noida     |     |                               | Address 1MM Road<br>Address 2 MTR<br>City: Noida    |  |  |
| Star<br>Mo del:s12345<br>Checkbox: Checkbox 1                                |      | \$180.00        |       |   | \$120.00                                        | Postcode: 203206<br>Region/State/UP<br>Country:India |     |                               | Postcode 203206<br>Region /State UP<br>CountryIndia |  |  |
| Star<br>Model: s12345                                                        |      | \$120.00        |       |   | \$1,200.00                                      |                                                      |     |                               |                                                     |  |  |
| Star<br>Model: s12345                                                        |      | \$120.00        |       |   | \$1,200.00                                      |                                                      |     | Payr                          | ment and Place Order                                |  |  |
| Sub-Total<br>Coupon (2222)<br>Eco Tax (-2.00)<br>Total<br>Total Items:5      | Τα   | tal Quantity:24 |       |   | \$2,840.00<br>\$-284.00<br>\$1.80<br>\$2,557.80 |                                                      |     |                               | Gredit/Debit card                                   |  |  |
|                                                                              |      |                 |       |   |                                                 |                                                      |     |                               |                                                     |  |  |

Then after clicking on Place order, the order will be placed.

You can check orders as given on page no 18.

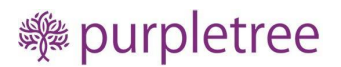

## Support

If you need any assistance, kindly open a ticket from our helpdesk at <u>https://www.helpdesk.purpletreesoftware.com</u> with following information:

- Order Id
- Issue description with screenshots
- cPanel or FTP Login + OpenCart Admin login access

We will reply within 2 working hours.